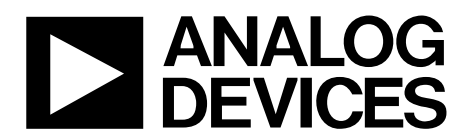

One Technology Way • P.O. Box 9106 • Norwood, MA 02062-9106, U.S.A. • Tel: 781.329.4700 • Fax: 781.461.3113 • www.analog.com

### Evaluating the AD7293 12-Bit Power Amplifier Current Controller with ADC, DACs, Temperature and Current Sensors

#### **FEATURES**

Full featured evaluation board for AD7293 Graphical user interface (GUI) software with USB control Various link options

#### **EVALUATION KIT CONTENTS**

AD7293 evaluation board AD7293 evaluation board software CD

#### **EQUIPMENT NEEDED**

EVAL-SDP-CB1Z Bench top power supply and connector cables

#### APPLICATIONS

GaN and GaAs power amplifier (PA) monitoring and controls Base station power amplifiers General-purpose system monitoring and controls

#### **ONLINE RESOURCES**

Documents Needed AD7293 data sheet AD7293 evaluation board software Design and Integration Files Schematics, layout files, bill of materials

#### **GENERAL DESCRIPTION**

This user guide describes the evaluation board for the AD7293, which is a 12-bit monitoring device with a multichannel ADC, DACs, and temperature and current sensors.

For full details on the AD7293, see the AD7293 data sheet and consult it when using the EVAL-AD7293SDZ. The configuration of the various link options is explained in the Evaluation Board Hardware section.

The EVAL-AD7293SDZ requires the EVAL-SDP-CB1Z board. The EVAL-AD7293SDZ interfaces to the USB port of the PC via the EVAL-SDP-CB1Z. Software that allows the user to easily program the AD7293 is available with the EVAL-AD7293SDZ.

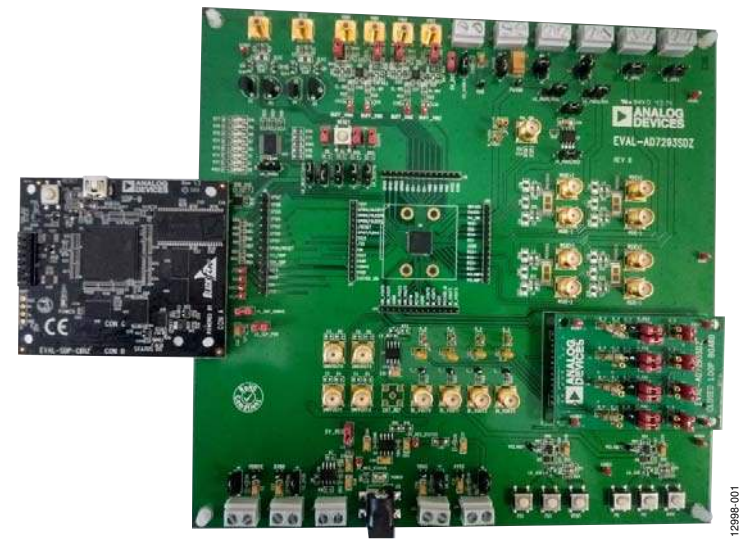

### EVAL-AD7293SDZ AND EVAL-SDP-CB1Z CONNECTION PHOTOGRAPH

Figure 1.

# TABLE OF CONTENTS

| Features 1                                           |
|------------------------------------------------------|
| Evaluation Kit Contents1                             |
| Equipment Needed 1                                   |
| Applications1                                        |
| Online Resources1                                    |
| General Description1                                 |
| EVAL-AD7293SDZ and EVAL-SDP-CB1Z Connection          |
| Diagram1                                             |
| Revision History                                     |
| Evaluation Board Hardware                            |
| AD7293 Power Supply                                  |
| Serial Communication, GPIO, and System Demonstration |
| Platform (SDP)6                                      |
| Closed-Loop Current Control7                         |
| ADC Input Links12                                    |
| External Reference Links12                           |
| Temperature Sensor Links12                           |
| Sockets                                              |
| Getting Started                                      |

### **REVISION HISTORY**

7/2016—Revision 0: Initial Version

|   | Installing the Software                                     | . 15 |
|---|-------------------------------------------------------------|------|
|   | Operating the Software                                      | . 15 |
|   | Verifying the Links and Powering Up the Evaluation<br>Board | . 16 |
|   | Evaluating the Board                                        | . 16 |
| U | Ising the Software                                          | . 17 |
|   | AD7293 Evaluation Board Software Window                     | . 17 |
|   | Hardware Pins                                               | . 18 |
|   | ADC Monitoring Tab                                          | . 19 |
|   | Temperature Sensing Tab                                     | . 20 |
|   | Current Sensing Tab                                         | . 21 |
|   | DAC Control Tab                                             | . 22 |
|   | Closed Loop Tab                                             | . 23 |
|   | AD7293 Register Interface Window                            | . 24 |
|   | Communications Log                                          | . 25 |
|   | GPIOs/Alerts Tab                                            | . 26 |
| E | valuation Board Schematics and Artwork                      | . 27 |
| С | Prdering Information                                        | . 38 |
|   | Bill of Materials                                           | . 38 |

### EVALUATION BOARD HARDWARE AD7293 POWER SUPPLY

There are several options available for powering the EVAL-AD7293SDZ, all of which use external power supplies.

The default option for powering the EVAL-AD7293SDZ is to supply J11 or J12 with 9 V.

Supply approximately 8 V to J2, LK\_PAVDD (see the Closed-Loop Current Control section and Table 5) with a current limit to avoid a current path to ground via the BSS159 depletion mode transistor. The supply planes are decoupled to the relevant ground plane using 10 µF and 0.1 µF ceramic capacitors connected to the EVAL-AD7293SDZ. The EVAL-AD7293SDZ requires a number of power supply inputs: AVDD, VDD, VDRIVE, AVSS, DACVDD-UNI, and DACVDD-BI.

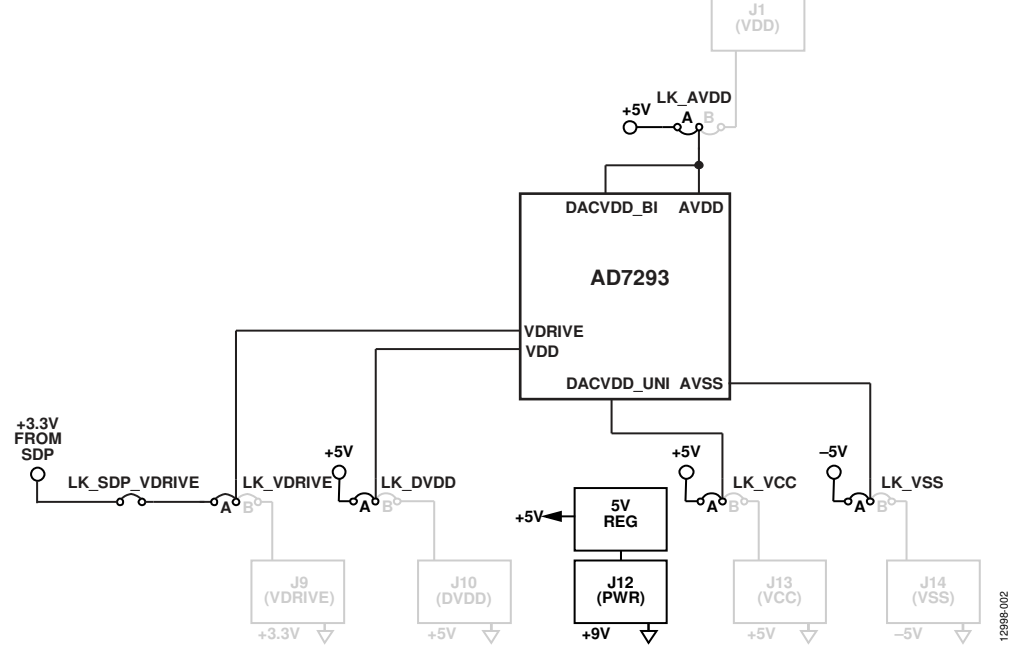

Figure 2. AD7293 Power Connector Defaults and Necessary Supply Voltages

# UG-817

# EVAL-AD7293SDZ User Guide

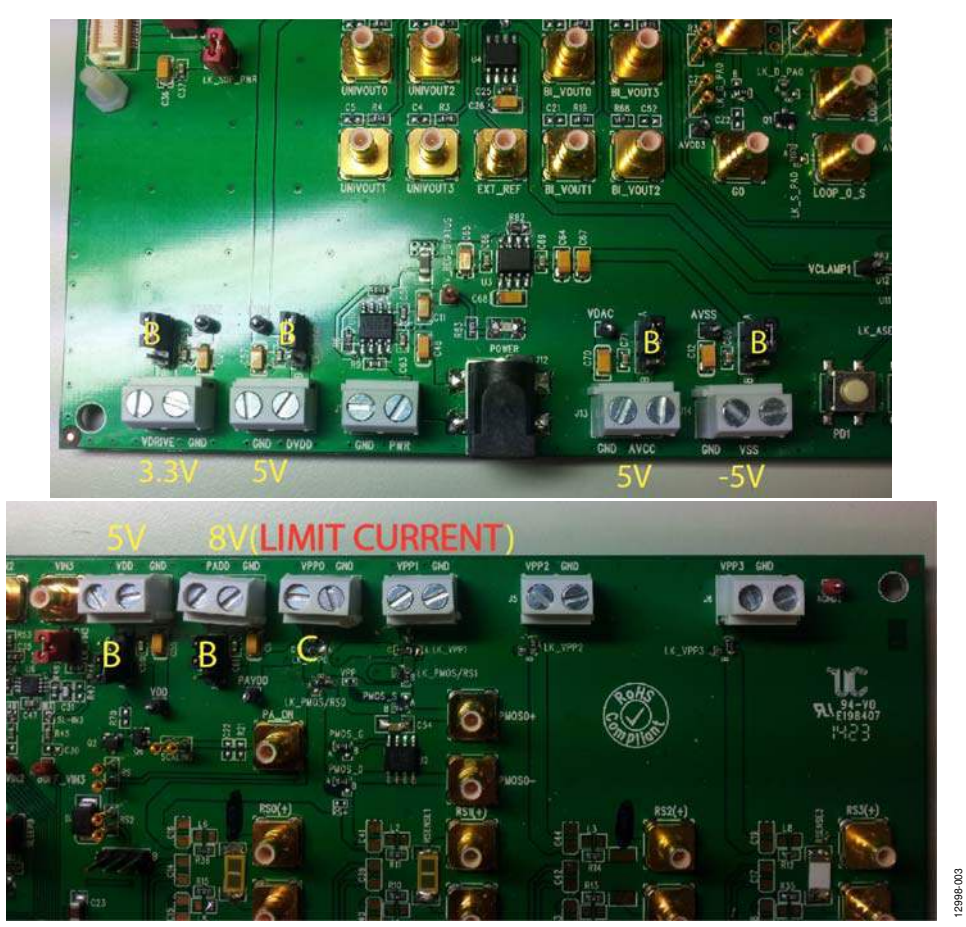

Figure 3. EVAL-AD7293SDZ Power Connections

### Table 1. Connector Functions

| Connector | Description                              |
|-----------|------------------------------------------|
| J1-1      | External analog VDD power connector      |
| J1-2      | GND power connector                      |
| J2-1      | External PAVDD power connector           |
| J2-2      | GND power connector                      |
| J3-1      | VPP0 power connector                     |
| J3-2      | GND power connector                      |
| J4-1      | VPP1 power connector                     |
| J4-2      | GND power connector                      |
| J5-1      | VPP2 power connector                     |
| J5-2      | GND power connector                      |
| J6-1      | VPP3 power connector                     |
| J6-2      | GND power connector                      |
| J9-1      | VDRIVE power connector                   |
| J9-2      | GND power connector                      |
| J10-1     | DVDD power connector                     |
| J10-2     | GND power connector                      |
| J11-1     | PWR (9 V) power connector                |
| J11-2     | GND power connector                      |
| J12       | Alternative PWR (9 V) power connector    |
| J13-1     | AVCC unipolar DAC supply power connector |
| J13-2     | GND power connector                      |
| J14-1     | AVSS negative supply power connector     |
| J14-2     | GND power connector                      |

### Table 2. Power Supply Link Options

| Link Mnemonic | Description                                                                                 |
|---------------|---------------------------------------------------------------------------------------------|
| LK_AVDD       | This link selects the analog VDD supply for the EVAL-AD7293SDZ.                             |
|               | Position A: selects the 5 V regulated supply coming from the ADP7104 voltage regulator.     |
|               | Position B: selects the external VDD (J1) located at the top of the board (default).        |
| LK_VDRIVE     | This link selects the logic supply level for the AD7293.                                    |
|               | Position A: selects 3.3 V that is supplied from the EVAL-SDP-CB1Z (default).                |
|               | Position B: selects an external VDRIVE (J9) located at the bottom left corner of the board. |
| LK_VCC        | This link selects the positive supply for the unipolar DACs.                                |
|               | Position A: selects the 5 V regulated supply coming from the ADP7104 voltage regulator.     |
|               | Position B: selects the external AVCC (J13) located at the bottom of the board (default).   |
| LK_VSS        | This link selects the negative supply for the bipolar DACs.                                 |
|               | Position A: selects the $-5$ V regulated supply coming from the ADP3605 voltage regulator.  |
|               | Position B: selects the external AVSS (J14) located at the bottom of the board (default).   |
| LK_DVDD       | This link selects the supply for the AD7293 digital supply.                                 |
|               | Position A: selects the 5 V regulated supply coming from the ADP7104 voltage regulator.     |
|               | Position B: selects the external DVDD (J10) located at the bottom of the board (default).   |
| LK_DVDD1      | This link selects the supply for MC74HC244A.                                                |
|               | Position A: selects the DVDD (J10) as the supply for the MC74HC244A.                        |
|               | Position B: selects GND as the supply for the MC74HC244A.                                   |
| LK_PAVDD      | This link selects the supply for the PAVDD node on the EVAL-AD7293SDZ.                      |
|               | Position A: selects the 5 V regulated supply coming from the ADP7104 voltage regulator.     |
|               | Position B: selects the external PAVDD (J2) located at the top of the board.                |
| 5V_EXT        | This external 5 V link connects J1 to the 5 V node.                                         |
| 5V_REG        | This link (L9) connects the 5 V regulator output to the 5 V node.                           |

# SERIAL COMMUNICATION, GPIO, AND SYSTEM DEMONSTRATION PLATFORM (SDP)

The EVAL-SDP-CB1Z (SDP-B), system demonstration platform, handles communication to the EVAL-AD7293SDZ via the PC. The SDP-B may require power from the EVAL-AD7293SDZ depending on the current available from the PC USB interface it is connected to. The default option leaves LK\_SDP\_PWR disconnected, and the logic level is taken from the EVAL-SDP-CB1Z (3.3 V) by inserting LK\_SDP\_VDRIVE. The default for the RESET, GPI07/LDAC, and GPIOx/SLEEPx pins on the AD7293 is controlled by the hardware on the EVAL-AD7293SDZ. Use the GPI07/LDAC, SLEEP0, and SLEEP1 jumpers to tie the inputs high (not inserted) or low (inserted). Control RESET using the push-button interface (low when pushed).

Route the pins out to J8 via the options on the LK\_RESET, LK\_SLEEP0, LK\_SLEEP1, and LK\_LDAC links. See Figure 25 and Figure 26 for additional information.

| Link Mnemonic | Description                                                                                                    |
|---------------|----------------------------------------------------------------------------------------------------|
| LK_SDP_PWR    | Insert to provide 5 V power to the EVAL-SDP-CB1Z.                                                                                                    |
| LK_SDP_VDRIVE | Insert to take the 3.3 V digital signal high level from the SDP as the reference for the serial peripheral interface.                                                               |
| LK_SLEEP0     | This link determines whether the GPIO5/SLEEP0 pin is controlled by the SDP or by the SLEEP0 link on the EVAL-AD7293SDZ.                                                             |
|               | Position A: the pin is controlled by the SDP.                                                                                                    |
|               | Position B: the pin is controlled by the SLEEP0 link and pull-up on the EVAL-AD7293SDZ (default).                                                                                   |
| SLEEP0        | If Link B is selected on LK_SLEEP0, this link controls the polarity of the GPIO5/SLEEP0 pin. If inserted, the signal is pulled low. If not inserted, the signal is pulled high.     |
| LK_SLEEP1     | This link determines whether the GPIO6/SLEEP1 pin is controlled by the SDP or by the SLEEP0 link on the EVAL-AD7293SDZ.                                                             |
|               | Position A: the pin is controlled by the SDP.                                                                                                    |
|               | Position B: the pin is controlled by the SLEEP1 link and pull-up on the EVAL-AD7293SDZ (default).                                                                                   |
| SLEEP1        | If Position B is selected on LK_SLEEP0, this link controls the polarity of the GPIO6/SLEEP1 pin. If inserted, the signal is pulled low. If not inserted, the signal is pulled high. |
| LK_RESET      | In conjunction with LK_RESET/GPIO0, this link determines whether the RESET pin is controlled by the SDP or by the RESET link on the EVAL-AD7293SDZ.                                 |
|               | Position A: the pin is controlled by the SDP.                                                                                                    |
|               | Position B: the pin is controlled by the RESET push-button EVAL-AD7293SDZ (default).                                                                                                |
| LK_RESET/GPIO | This link determines whether the signal coming from the SDP controls the RESET pin via LK_RESET or the GPIO0 pin.                                                                   |
|               | Position A: The RESET pin is controlled by the SDP.                                                                                                    |
|               | Position B: The GPIO pin is controlled by the SDP.                                                                                                    |
| LK_LDAC       | This link determines whether the GPIO7/LDAC pin is controlled by the SDP or by the LDAC link on the EVAL-AD7293SDZ.                                                                 |
|               | Position A: the pin is controlled by the SDP.                                                                                                    |
|               | Position B: the pin is controlled by the LDAC link and pull-up on the EVAL-AD7293SDZ (default).                                                                                     |
| LDAC          | If Position B is selected on LK_LDAC, this link controls the polarity of the GPIO7/LDAC pin. If inserted, the signal is pulled low. If not inserted, the signal is pulled high.     |

#### Table 3. Serial Communication Link Options

### **CLOSED-LOOP CURRENT CONTROL**

The EVAL-AD7293SDZ has four independent closed-loop drain current controllers. By default, the control loops are populated on the EVAL-AD7293SDZ with all the necessary components, such as a sense resistor, and the closed-loop software window operates with a single loop (Loop 0).

LK\_PAVDD supplies the voltage (8 V). This current flows through a PMOS switch controlled by the PA\_ON pin.

The PMOS can be turned on and off by using the supplied evaluation software that allows the user to decide when current is supplied to the sense resistor high side.

LK\_PMOS/RSO selects if PMOS circuitry is part of the loop.

The EVAL-AD7293SDZ contains a BSS159N depletion mode, low voltage transistor that mimics the characteristics of a higher power depletion mode PA but at lower voltages.

By default, the loops are connected to the BSS159N. R\_0 and C\_0 are populated with a resistor and a capacitor to form the filter with a time constant of 5 ms to 50 ms.

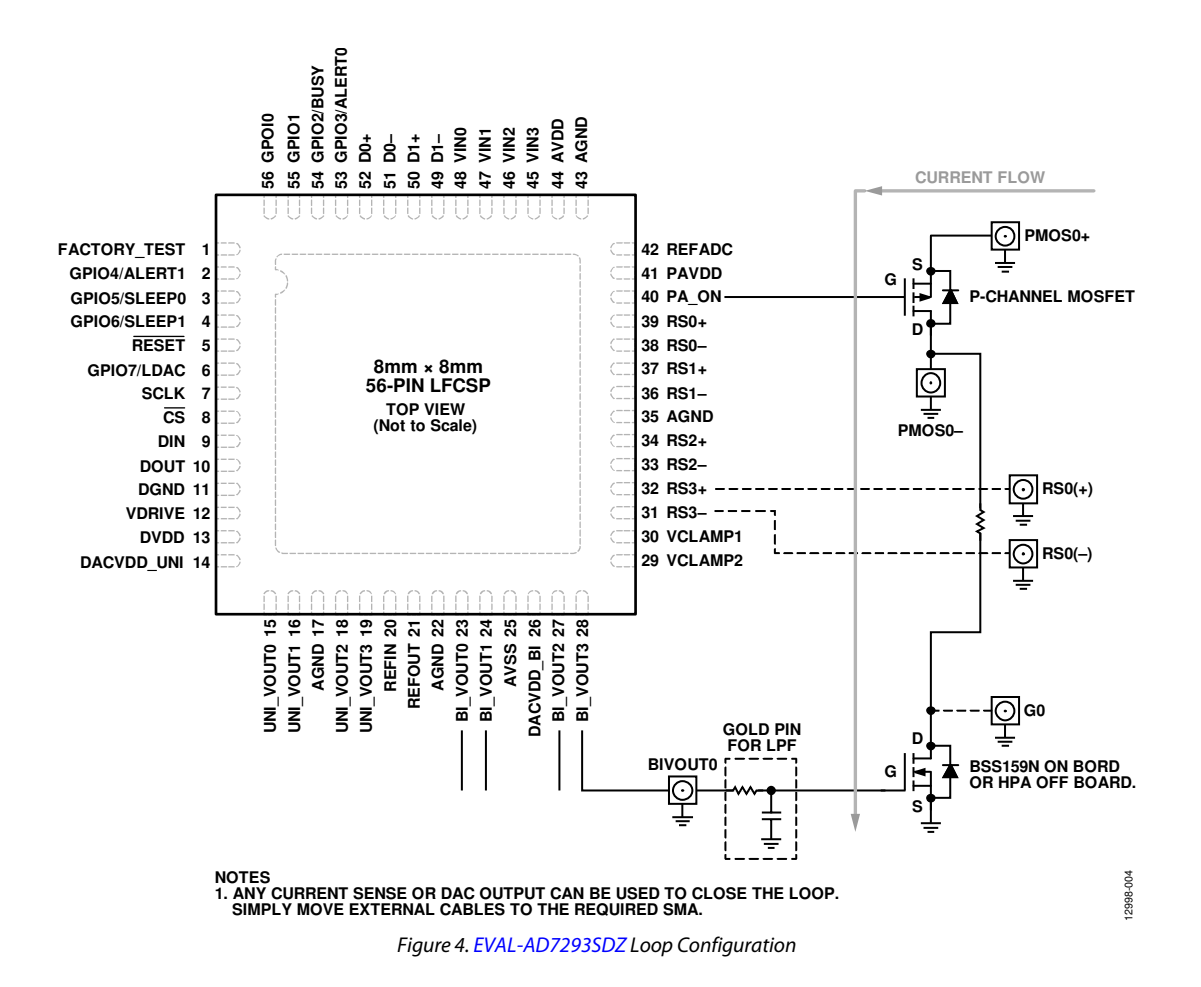

#### Table 4. PA\_ON Link Options

| Link Mnemonic | Description                                                                                                    |  |
|---------------|----------------------------------------------------------------------------------------------------|--|
| PMOS_S        | This link selects the source/supply of the PMOS switch.                                                           |  |
|               | Position A: selects PMOS1+, Loop 1 (for the supply to be connected, LK_PMOS/RS1 must be in Position A).           |  |
|               | Position B: selects PMOS0+, Loop 0 (for the supply to be connected, LK_PMOS/RS0 must be in Position B) (default). |  |
| LK_PMOS/RS3   | This link selects the routing of the drain of the PMOS switch.                                                    |  |
|               | Position A: selects the top of the high-side of the RS1(+) pin.                                                   |  |
|               | Position B: selects the top of the high-side of the RS0(+) pin (default).                                         |  |

#### **Table 5. Loop Power Supply Options**

| Link Mnemonic | Description                                                                                                    |
|---------------|----------------------------------------------------------------------------------------------------|
| LK_PAVDD      | This link selects the supply for the PAVDD node on the EVAL-AD7293SDZ.                                                                                 |
|               | Position A: selects the 5 V regulated supply coming from the ADP7104 voltage regulator (default).                                                      |
|               | Position B: selects the external PAVDD (J2) located at the top of the board.                                                                           |
| LK_VPP0       | This link selects the VPP0 supply for Loop 0 on the EVAL-AD7293SDZ.                                                                                    |
|               | Position A: selects the 5 V regulated supply coming from the ADP7104 voltage regulator (default).                                                      |
|               | Position B: selects the external VPP0 (J3) located at the top of the board.                                                                            |
|               | Position C: selects the PAVDD supply that is controlled by the LK_PAVDD.                                                                               |
| LK_PMOS/RS0   | This link selects whether the PA_ON controller is part of Loop 0 or the user can connect directly to the top of the sense resistor at the RS0(+) node. |
|               | Position A: connects directly to the top of the RSENSE0 resistor at the RS0(+) node.                                                                   |
|               | Position B: PMOS0+ connects to the PA_ON control circuit (default).                                                                                    |
| LK_VPP1       | This link selects the VPP1 supply for Loop 1 on the EVAL-AD7293SDZ.                                                                                    |
|               | Position A: selects the 5 V regulated supply coming from the ADP7104 voltage regulator (default).                                                      |
|               | Position B: selects the external AVPP1 (J4) located at the top of the board.                                                                           |
|               | Position C: selects the PAVDD supply that is controlled by the LK_PAVDD link.                                                                          |
| LK_PMOS/RS1   | This link selects whether the PA_ON controller is part of Loop 1 or the user can connect to the top of the sense resistor at the RS1(+) node.          |
|               | Position A: PMOS1+ connects to the PA_ON control circuit.                                                                                              |
|               | Position B: connects directly to the top of the RSENSE1 resistor at the RS1(+) node (default).                                                         |
| LK_VPP2       | This link selects the VPP supply for Loop 2 on the EVAL-AD7293SDZ.                                                                                     |
|               | Position A: selects the 5 V regulated supply coming from the ADP7104 voltage regulator (default).                                                      |
|               | Position B: selects the external VPP2 (J5) located at the top of the board.                                                                            |
| LK_VPP3       | This link selects the VPP supply for Loop 3 on the EVAL-AD7293SDZ.                                                                                     |
|               | Position A: selects the 5 V regulated supply coming from the ADP7104 voltage regulator (default).                                                      |
|               | Position B: selects the external VPP3 (J6) located at the top of the board.                                                                            |

### Table 6. Closed-Loop (EVAL-AD7293SDZ Closed-Loop Board) Current Control Transistor Options

| Link Mnemonic | Description                                                            |
|---------------|------------------------------------------------------------------------|
| D_PA0         | This link selects the drain connector to the BSS159N.                  |
|               | Inserted: selects the bottom of the RS0(-) sense resistor.             |
|               | Not inserted: BSS159N drain not connected to Loop 0.                   |
| G_PA0         | This link selects the gate connector to the BIVOUT0 pin of the AD7293. |
|               | Inserted: selects BSS159N (R_0 must be populated).                     |
|               | Not inserted: BSS159N gate not connected to Loop 0.                    |
| S_PA0         | This link selects the connection to ground for the amplifier.          |
|               | Inserted: connects the BSS159N source to ground.                       |
|               | Not inserted: BSS159N source not connected to Loop 0.                  |
| D_PA1         | This link selects the drain connector to the BSS159N.                  |
|               | Inserted: selects the bottom of the RS1(-) sense resistor.             |
|               | Not inserted: BSS159N drain not connected to Loop 1.                   |
| G_PA1         | This link selects the gate connector to the BIVOUT1 pin of the AD7293. |
|               | Inserted: selects BSS159N (R_1 must be populated).                     |
|               | Not inserted: BSS159N gate not connected to Loop 1.                    |
| S_PA1         | This link selects the connection to ground for the amplifier.          |
|               | Inserted: connects the BSS159N source to ground.                       |
|               | Not inserted: BSS159N gate not connected to Loop 1.                    |
| D_PA2         | This link selects the drain connector to the BSS159N.                  |
|               | Inserted: selects the bottom of the RS2(-) sense resistor.             |
|               | Not inserted: BSS159N drain not connected to Loop 2.                   |
| G_PA2         | This link selects the gate connector to the BIVOUT2 pin of the AD7293. |
|               | Inserted: selects BSS159N (R_2 must be populated).                     |
|               | Not inserted: BSS159N gate not connected to Loop 2.                    |

| Link Mnemonic | Description                                                            |
|---------------|------------------------------------------------------------------------|
| S_PA2         | This link selects the connection to ground for the amplifier.          |
|               | Inserted: connects the BSS159N source to ground.                       |
|               | Not inserted: BSS159N source not connected to Loop 2.                  |
| D_PA3         | This link selects the drain connector to the BSS159N.                  |
|               | Inserted: selects the bottom of the RS3(-) sense resistor.             |
|               | Not inserted: BSS159N drain not connected to Loop 3.                   |
| G_PA3         | This link selects the gate connector to the BIVOUT3 pin of the AD7293. |
|               | Inserted: selects BSS159N (R_3 must be populated).                     |
|               | Not inserted: BSS159N gate not connected to Loop 3.                    |
| S_PA3         | This link selects the connection to ground for the amplifier.          |
|               | Inserted: connects the BSS159N source to ground.                       |
|               | Not inserted: BSS159N source not connected to Loop 3.                  |

# UG-817

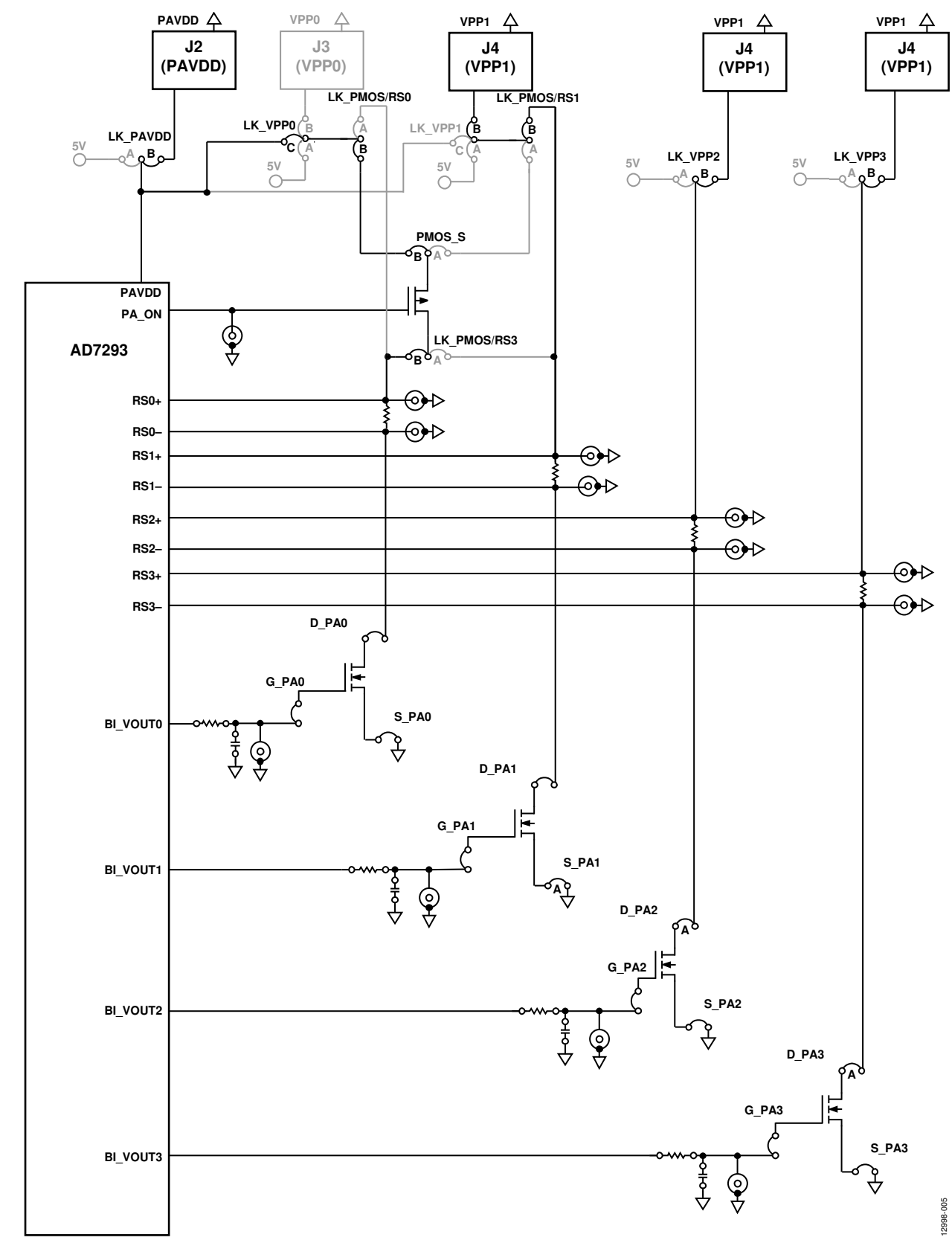

Figure 5. Loop Power Configuration Using On-Board BSS159 Depletion Mode Transistor (Loop 0 with High-Side PMOS Protection)

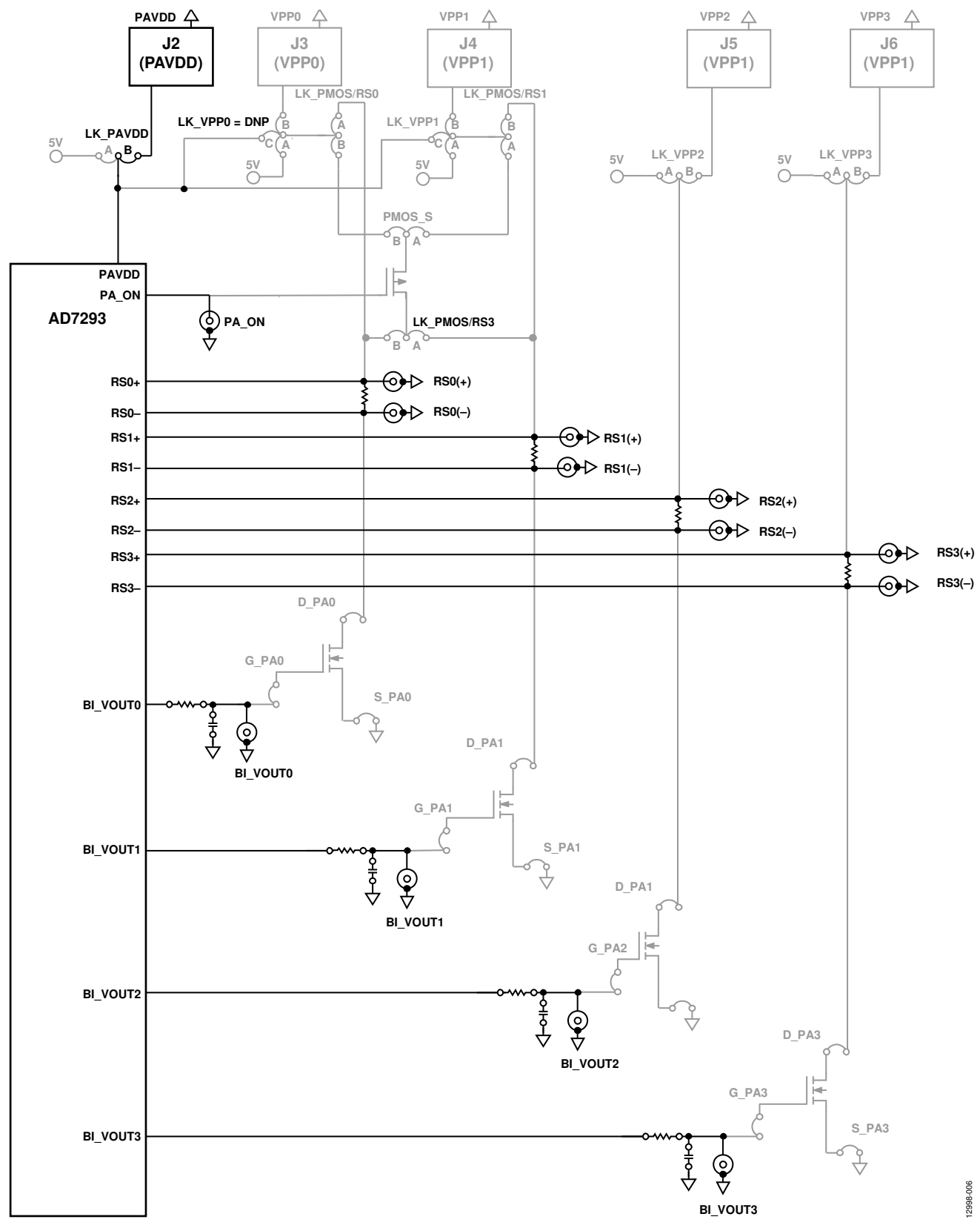

UG-817

-

### **ADC INPUT LINKS**

The EVAL-AD7293SDZ contains an ADC input channel, including the AD8022 amplifier, to buffer the inputs to the ADC. There are different options available that can be configured using the various links. See Figure 31 and Table 7 for more information.

### **EXTERNAL REFERENCE LINKS**

These links allow the user to select the on-board reference or an external reference.

### **TEMPERATURE SENSOR LINKS**

Three different options are available for use as the input to the AD7293 external temperature sensor:

- A 2NJ906 external diode
- A 2NJ904 external diode (default)
- The D0x or D1x SMB input

See Table 8 for information on how to configure the external temperature sensor using the various links.

| Table 7. ADC Input Links |                                                                        |  |
|--------------------------|------------------------------------------------------------------------|--|
| Link Mnemonic            | Description                                                            |  |
| LK_VIN0                  | Connects the noninverting input of the AD8022 and the VINO SMB to GND. |  |
| SL-IN0                   | Selects the input to the VINO pin.                                     |  |
|                          | Position A: output of the AD8022 op amp.                               |  |
|                          | Position B: VINO SMB.                                                  |  |
| LK_VIN1                  | Connects the noninverting input of the AD8022 and the VIN1 SMB to GND. |  |
| SL-IN1                   | Selects the input to the VIN1 pin.                                     |  |
|                          | Position A: output of the AD8022 op amp.                               |  |
|                          | Position B: VIN1 SMB.                                                  |  |
| LK_VIN2                  | Connects the noninverting input of the AD8022 and the VIN2 SMB to GND. |  |
| SL-IN2                   | Selects the input to the VINO pin.                                     |  |
|                          | Position A: output of the AD8022 op amp.                               |  |
|                          | Position B: VIN2 SMB.                                                  |  |
| LK_VIN3                  | Connects the noninverting input of the AD8022 and the VIN3 SMB to GND. |  |
| SL-IN3                   | Selects the input to the VINO pin.                                     |  |
|                          | Position A: output of the AD8022 op amp.                               |  |
|                          | Position B: VIN3 SMB.                                                  |  |

#### Table 8. Temperature Sensor Links

| Link Mnemonic | Description                                                                                                    |
|---------------|----------------------------------------------------------------------------------------------------|
| SLK1          | SLK1 and SLK2 determine the use of the D0x SMB, a 2NJ906 or a 2NJ904 external diode, as inputs to the external                                                 |
|               | temperature inputs, D0– and D0+, on the AD7293.                                                                                                    |
|               | Position A: 2NJ906.                                                                                                    |
|               | Position B: 2NJ904 (default).                                                                                                    |
|               | Position C: D0x SMB.                                                                                                    |
| SLK2          | SLK1 and SLK2 determine the use of the D0x SMB, a 2NJ906, or a 2NJ904 external diode as inputs to the external temperature inputs, D0– and D0+, on the AD7293. |
|               | Position A: 2NJ906.                                                                                                    |
|               | Position B: 2NJ904 (default).                                                                                                    |
|               | Position C: D0x SMB.                                                                                                    |
| SLK3          | SLK3 and SLK4 determine the use of the D1x SMB, a 2NJ906 or a 2NJ904 external diode, as inputs to the external temperature inputs, D1– and D1+, on the AD7293. |
|               | Position A: 2NJ906.                                                                                                    |
|               | Position B: 2NJ904 (default).                                                                                                    |
|               | Position C: D1x SMB.                                                                                                    |
| SLK4          | SLK3 and SLK4 determine the use of the D1x SMB, a 2NJ906 or a 2NJ904 external diode, as inputs to the external temperature inputs, D1– and D1+, on the AD7293. |
|               | Position A: 2NJ906.                                                                                                    |
|               | Position B: 2NJ904 (default).                                                                                                    |
|               | Position C: D1x SMB.                                                                                                    |

| LINK WINEMONIC | Description |
|----------------|-------------|
| 5V_EXT         | Inserted    |
| 5V_REG         | Inserted    |
| LK_AVDD        | A           |
| LK_DVDD        | A           |
| LK_DVDD1       | A           |
| D_PA0          | Inserted    |
| D_PA1          | Inserted    |
| D_PA2          | Inserted    |
| D_PA3          | Inserted    |
| G_PA0          | Inserted    |
| G_PA1          | Inserted    |
| G_PA2          | Inserted    |
| G_PA3          | Inserted    |
| LK_LDAC        | A           |
| LK_PAVDD       | A           |
| LK_PMOS/RS0    | В           |
| LK_PMOS/RS1    | В           |
| LK_PMOS/RS3    | В           |
| LK_REF         | A           |
| LK_RESET       | В           |
| LK_RESET/GPIO  | В           |
| LK_SDP_PWR     | Inserted    |
| LK_SDP_VDRIVE  | Inserted    |
| LK_SLEEP0      | A           |
| LK_SLEEP1      | Α           |
| S PAO          | Inserted    |
|                | Inserted    |
| S PA2          | Inserted    |
| _<br>S PA3     | Inserted    |
| LK VCC         | A           |
| _<br>LK_VDRIVE | A           |
| LK VINO        | Inserted    |
| _<br>LK_VIN1   | Inserted    |
| <br>LK_VIN2    | Inserted    |
| _<br>LK_VIN3   | Inserted    |
| <br>LK_VPP0    | С           |
| LK VPP1        | В           |
| _<br>LK_VPP2   | В           |
| LK VPP3        | B           |
| LK VSS         | A           |
| PMOS S         | В           |
| SI -INO        | A           |
| SL-IN1         | A           |
| SI -IN2        | Α           |
| SI -IN3        | Α           |
| SI FEPO        | nserted     |
| SLEEP 1        | Inserted    |
| SLEL I         | B           |
| SLK7           | B           |
|                | B           |
| JLI/J          | U           |

 Table 9. Default Link Positions for the EVAL-AD7293SDZ

 Link Mnemonic
 Description

В

SLK4

### SOCKETS

There are 23 SMB input/output sockets on the EVAL-AD7293SDZ that are relevant to the operation of the AD7293. These sockets apply an externally generated signal to the EVAL-AD7293SDZ for connecting an external circuit to the EVAL-AD7293SDZ or for accessing an output signal from the AD7293.

#### Table 10. Socket Functions

| Socket Mnemonic                                                                       | Description                                                                                                    |
|---------------------------------------------------------------------------------------|----------------------------------------------------------------------------------------------------|
| RS0(+), RS1(+), RS2(+), RS3(+), RS0(–), RS1(–), RS2(–), RS3(–)                        | Subminiature bayonet nut connector (BNC) sockets for the input signals applied directly to the RSx+ and RSx– inputs in the absence of a sense resistor. |
| VINO, VIN1, VIN2, VIN3                                                                | Subminiature BNC sockets for the analog input signals applied directly to the VIN0, VIN1, VIN2, and VIN3 pins, respectively.                            |
| D0x, D1x                                                                              | Subminiature BNC sockets for the input signals applied directly to the AD7293 D0 $\pm$ and D1 $\pm$ pins.                                               |
| PA_ON                                                                                 | Subminiature BNC sockets for the PA_ON output signal generated by the AD7293.                                                                           |
| UNI_VOUT0, UNI_VOUT1, UNI_VOUT2, UNI_VOUT3,<br>BI_VOUT0, BI_VOUT1, BI_VOUT2, BI_VOUT3 | Subminiature BNC sockets for the $V_{OUT}x$ output signals generated by the AD7293.                                                                     |

2998-008

### **GETTING STARTED** INSTALLING THE SOFTWARE

The EVAL-AD7293SDZ evaluation kit CD includes self installing software. The software is compatible with Windows<sup>®</sup> XP, Windows Vista, and Windows 7. Note that the EVAL-AD7293SDZ interfaces to the USB port of the PC via the EVAL-SDP-CB1Z.

To ensure that the EVAL-SDP-CB1Z is recognized when it connects to the PC, install the software before connecting the EVAL-SDP-CB1Z to the USB port of the PC.

- 1. Start the Windows operating system and insert the CD.
- The installation software opens automatically. If it does not open automatically, run the setup.exe file from the CD. Install the software as well as any drivers that are prompted.
- 3. After installation is complete, power up the EVAL-AD7293SDZ as described in the AD7293 Power Supply section.
- 4. Plug the EVAL-AD7293SDZ into the EVAL-SDP-CB1Z, and plug the EVAL-SDP-CB1Z into the PC using the USB cable included in the box.
- To finalize the installation, proceed through any dialog boxes that appear when the software detects the EVAL-AD7293SDZ.

### **OPERATING THE SOFTWARE**

To run the AD7293 evaluation software, take the following steps:

- From the Start menu, go to All Programs, Analog Devices, AD7293, and click AD7293 Evaluation Software. To uninstall the program, click Start, Control Panel, Add or Remove Programs, and then click AD7293 Evaluation Software.
- 2. Plug the USB cable into the EVAL-SDP-CB1Z, then plug the EVAL-SDP-CB1Z into the EVAL-AD7293SDZ and secure it using plastic screws (see Figure 7).

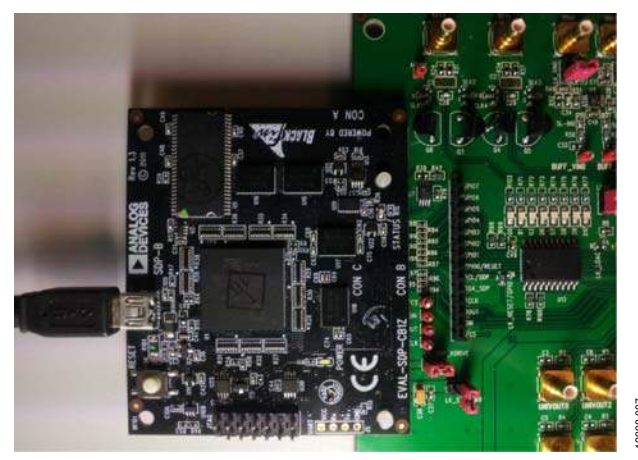

Figure 7. EVAL-AD7293SDZ Connected to the EVAL-SDP-CB1Z

3. If the EVAL-SDP-CB1Z is not connected to the USB port when the software is launched, a connectivity error displays (see Figure 8). Plug the USB cable into the EVAL-SDP-CB1Z, then plug the EVAL-SDP-CB1Z into the EVAL-AD7293SDZ, wait a few seconds, click **Rescan**, and follow the instructions.

| lo matching system<br>abort. | found. Press Rescan to retry or Cancel to |
|------------------------------|-------------------------------------------|
|                              |                                           |
|                              |                                           |
|                              |                                           |
| Dravieur,                    | Next                                      |
| Previous                     | Next                                      |

Figure 8. Connectivity Error

4. If the EVAL-SDP-CB1Z is not connected to the EVAL-AD7293SDZ, a message box appears (see Figure 9). Check that the connection between the EVAL-SDP-CB1Z and the EVAL-AD7293SDZ, and run the program again.

|   |       |        |      | - |
|---|-------|--------|------|---|
| E | ERROR | CONNEG | TION |   |
|   | -     |        |      |   |
|   |       | OK     |      |   |

Figure 9. ERROR CONNECTION Window

5. If the EVAL-SDP-CB1Z is connected, the system development platform connects for a brief period.

| Waiting for operation | o complete and reconnecting |
|-----------------------|-----------------------------|
|                       | .)                          |
|                       |                             |

Figure 10. System Develop Platform Wait Window

- 6. The main window of the EVAL-AD7293SDZ then opens.
- 7. After installing the software, remove the CD from the disc drive.

# VERIFYING THE LINKS AND POWERING UP THE EVALUATION BOARD

Ensure that all links are positioned correctly for the chosen operating mode. Table 9 shows the position in which all links are set when the EVAL-AD7293SDZ is packaged.

When using an external power supply, follow these steps:

- 1. Ensure that all links are positioned correctly for the chosen operating mode.
- 2. Ensure that all relevant external power connections are made before using the software for the device.
- 3. Plug in the USB cable and the EVAL-SDP-CB1Z. If the supplied software is not used and all external supplies are used, this cable is not required.
- 4. Turn on the external power supply.

After powering up the EVAL-AD7293SDZ, begin using the software to evaluate the board. Note that the EVAL-AD7293SDZ must be repowered when the software window is closed; that is, the USB must be disconnected and reinserted.

### **EVALUATING THE BOARD**

The EVAL-AD7293SDZ software allows the user to load values to the eight DACs in the AD7293, read values from the ADC channels ,and then depict these values in a plot, monitor a signal between two limited values, and change the configuration of the device.

### USING THE SOFTWARE AD7293 EVALUATION BOARD SOFTWARE WINDOW

After following the procedures in the Getting Started section, the **AD7293 Evaluation Board Software** window, shown in Figure 11, appears when the evaluation software program is started. A number of different tabs are available to navigate through the various operating functions of the EVAL-AD7293SDZ. Click the relevant tab to select the various modes and configurations of the device. The tabs offer the following options:

- System View
- Hardware Pins
- ADC Monitoring
- Temperature Sensing
- Current Sensing
- DAC Control
- Closed Loop
- Access Register
- GPIOs/Alerts

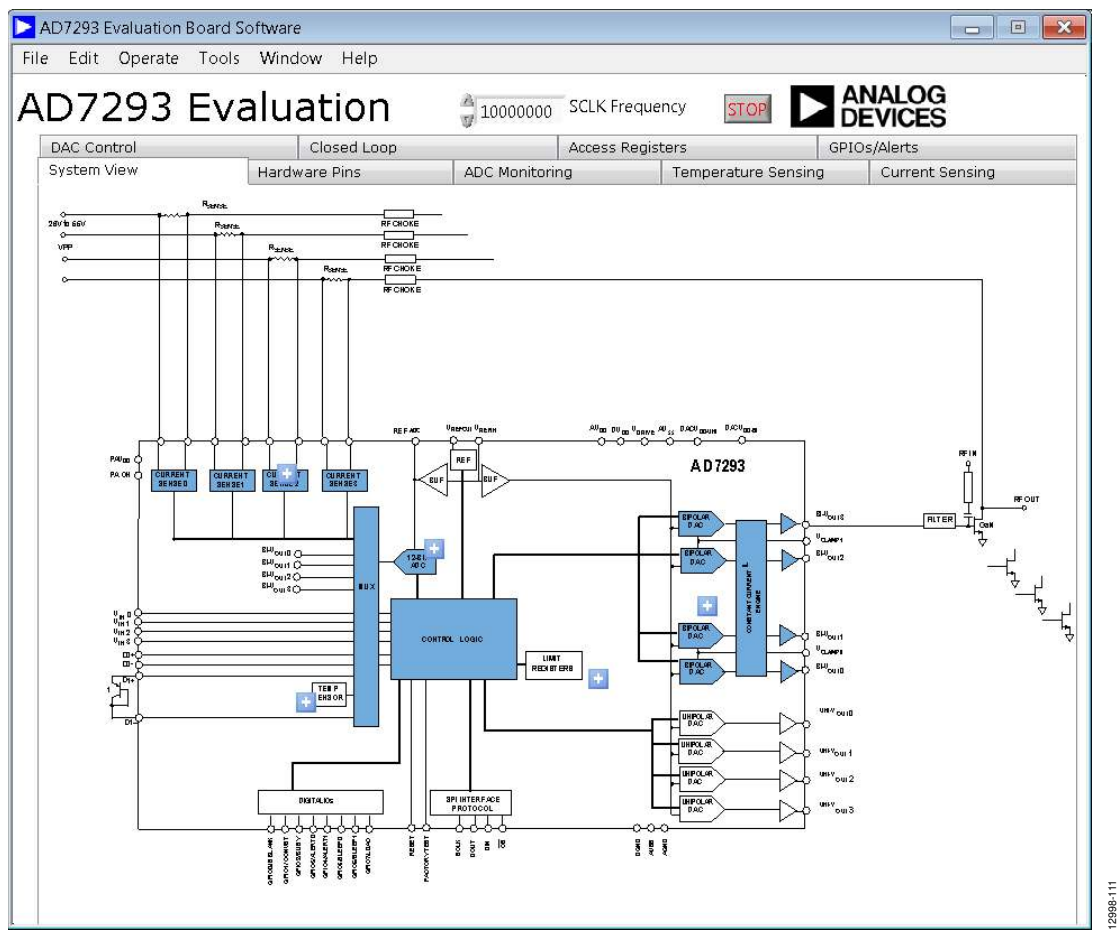

Figure 11. AD7293 Evaluation Board Software Window

2998-112

#### HARDWARE PINS

Four hardware pins are configurable from the **Hardware Pins** tab. The hardware pins are LDAC, RESET, SLEEP0, and SLEEP1. The links on the EVAL-AD7293SDZ must be configured as shown in Figure 12 to work accordingly.

LDAC and RESET are active low inputs. To use the pins, the user must set the corresponding switch to either high or low and then click **Write to SDP**.

Consult the AD7293 data sheet for more information on the function of the pins.

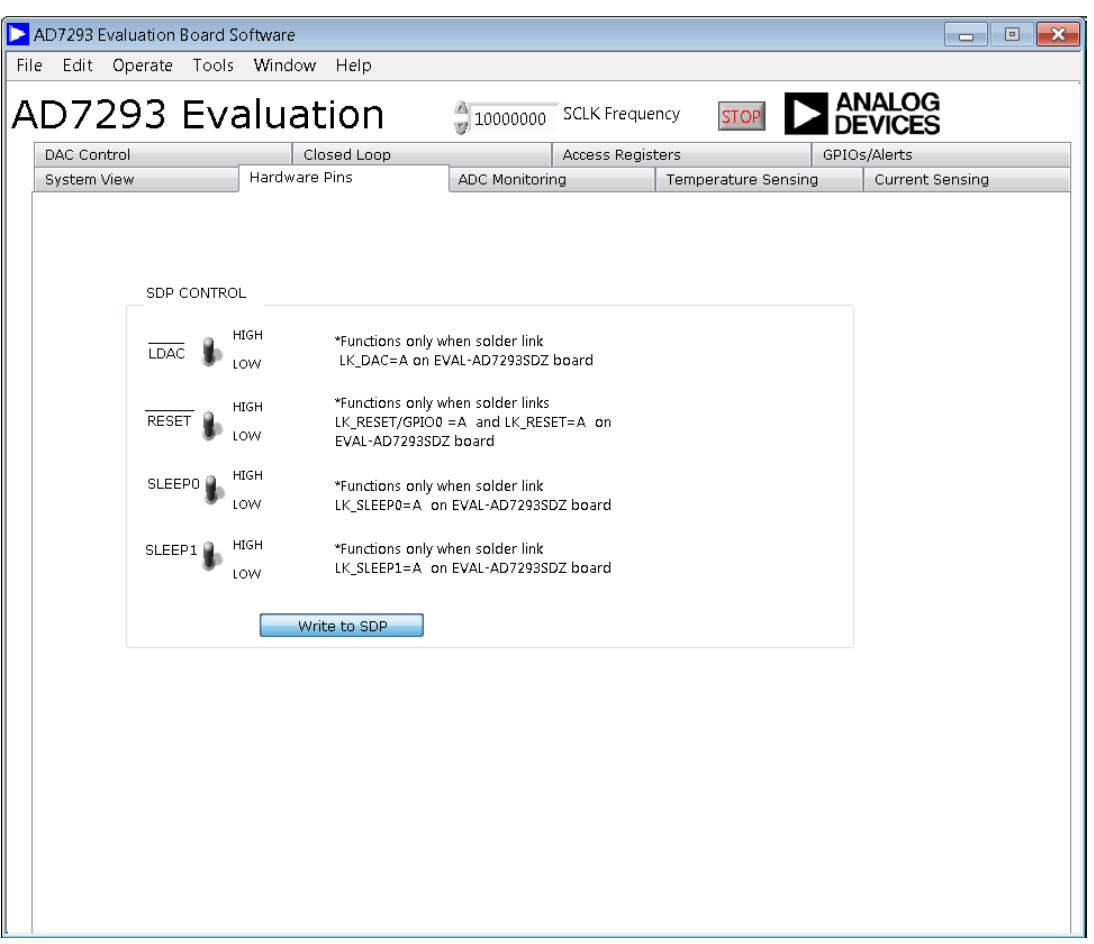

Figure 12. Hardware Pins Tab

### ADC MONITORING TAB

To read the converted analog signals from the 4-channel ADC, click **Sample** in the **ADC Monitoring** tab of the main window. This tab allows the user to make single-ended measurements on the ADC channels.

The **Continuous OFF/ON** box allows the user to make continuous measurements in command mode. Within the

**ADC Monitoring** tab, use the **Vin 0**, **Vin 1**, **Vin 2**, and **Vin 3** boxes to select the channel accessed. To read the converted data, click **Sample** to add one value at a time to a display box, or select **Continuous OFF/ON** to store the values in an array to draw the scope plot. Various user options are also available in this window, such as range settings and offset settings (see Figure 13).

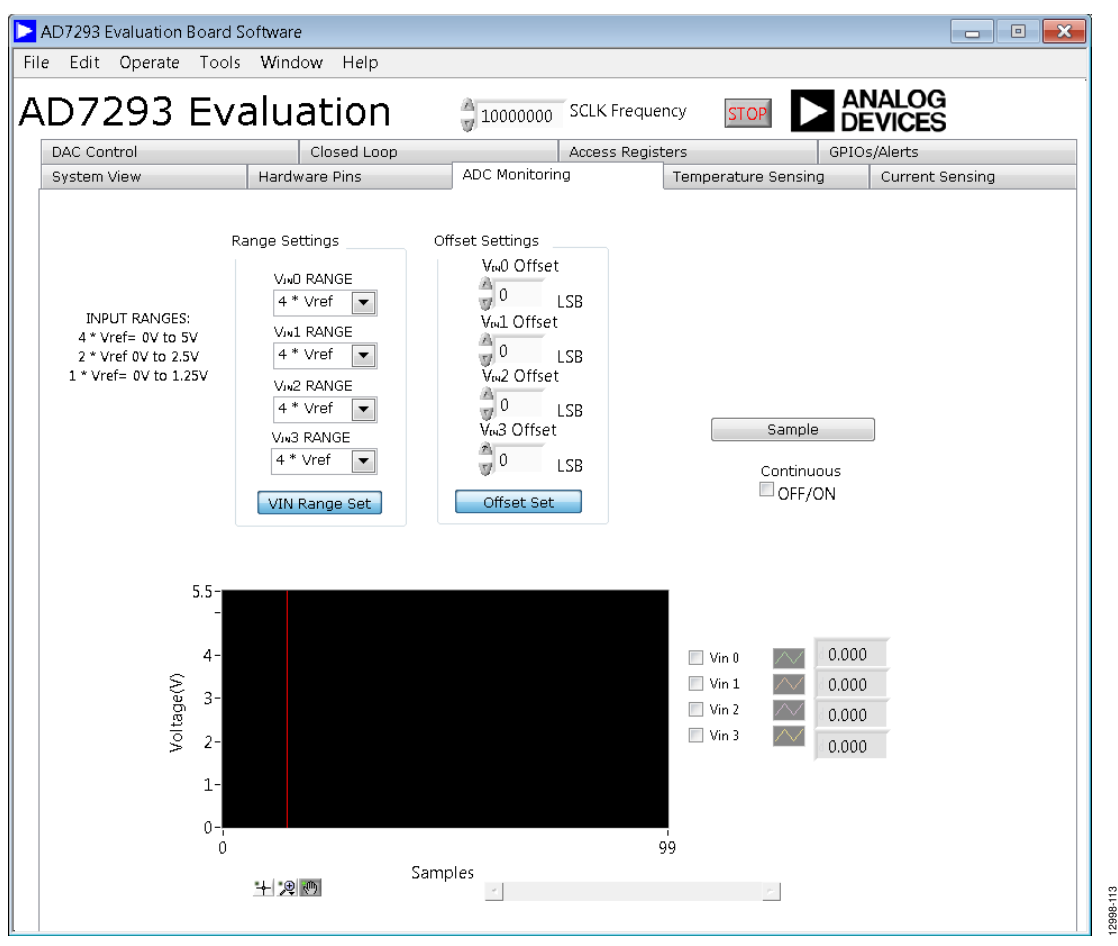

Figure 13. ADC Monitoring Tab

#### **TEMPERATURE SENSING TAB**

To read the temperature from the AD7293, click **Sample** in the **Temperature Sensing** tab of the main window. The **Continuous OFF/ON** box allows the user to make continuous measurements in command mode. Within the **Temperature Sensing** tab, use the

Tsense 1, Tsense 2, and Tsense INT check boxes to select the channel accessed. To read the converted data, click **Sample** to add one value at a time to a display box, or select **Continuous OFF/ON** to store the values in an array to draw the scope plot. Tsense Offset Settings are also available in this tab.

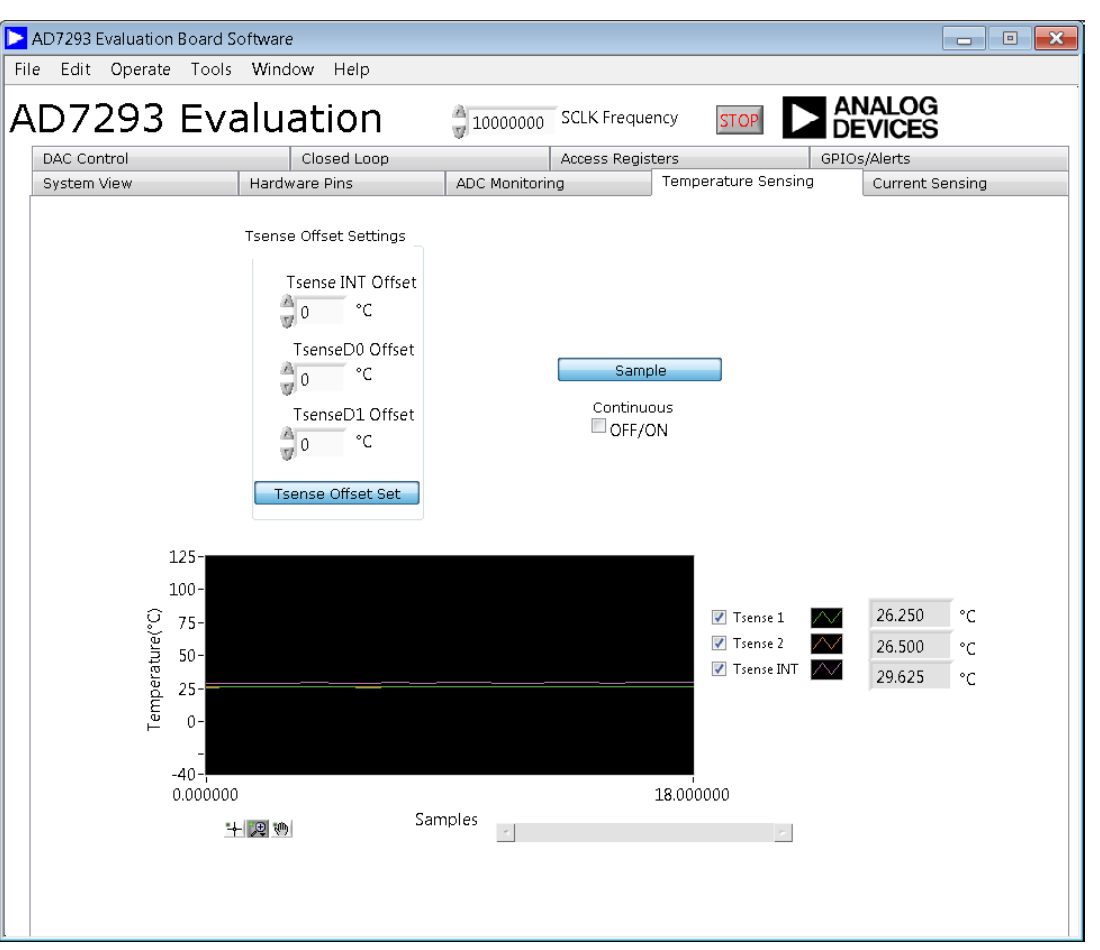

Figure 14. Temperature Sensing Tab

### **CURRENT SENSING TAB**

To read the converted analog signals from the four current sense channels, click **Sample** in the **Current Sensing** tab of the main window. The **Continuous OFF/ON** box allows the user to make continuous measurements in command mode. Checking the **Isense 0** to **Isense 3** boxes allows the user to select which channel is accessed. There are two methods of reading the converted data: click **Sample** to add one value at a time to a display box, or click **Continuous OFF/ON** to store the values in an array to draw the scope plot. Various user options are also available in this window, such as I<sub>SENSE</sub> gain and offset settings (see Figure 15).

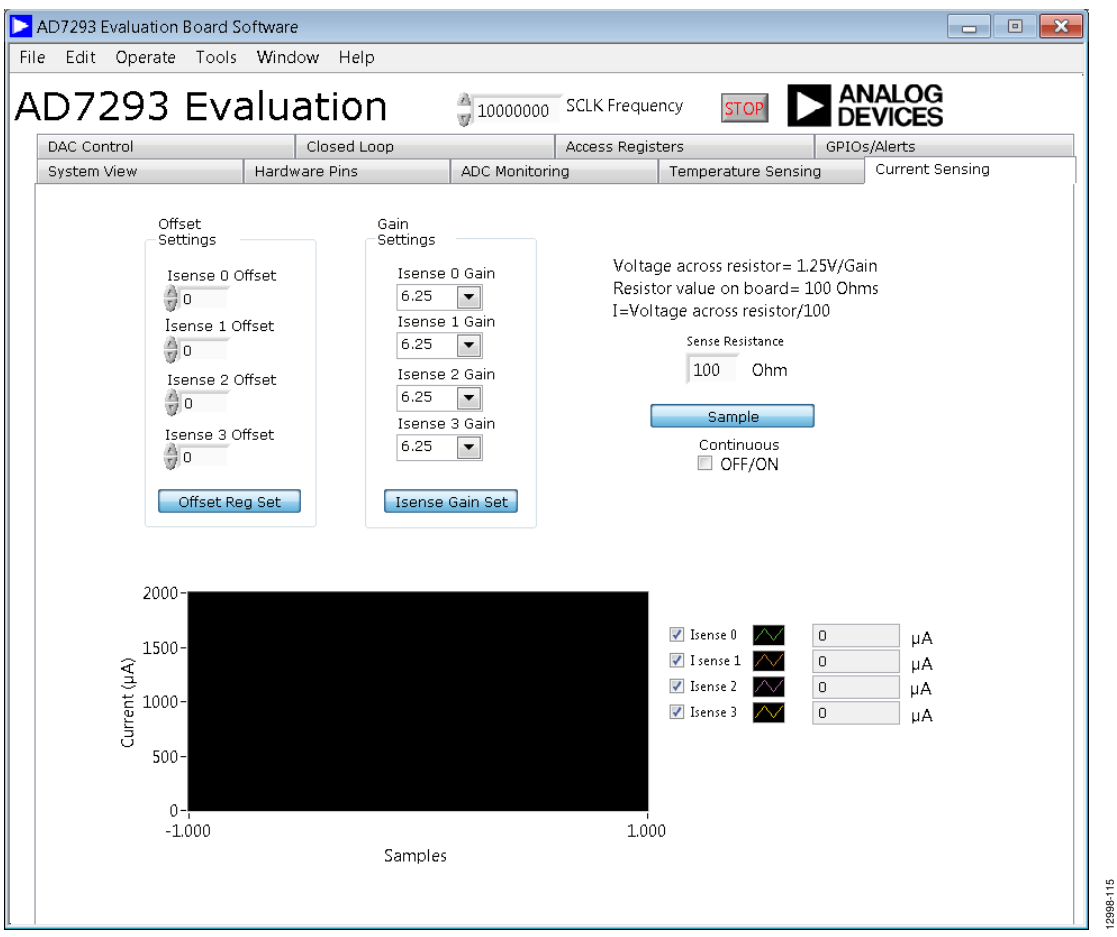

Figure 15. Current Sensing Tab

### DAC CONTROL TAB

The **DAC Control** tab in the main window allows the user to select any of the eight DAC outputs and then load a value, using the **DAC CODE** box (see Figure 16). The write is dependent on the  $\overline{\text{LDAC}}$  pin when **LOAD** is selected. If left unselected, the DAC loads when **Write to DAC** is clicked. If **COPY** is selected,

the value is copied to all relevant DAC channels (unipolar or bipolar depending on which DAC is selected).

Use the **Enable Channels** boxes to select which channels are enabled when **Write to DAC** is clicked.

To select the DAC output range setting, go to the drop-down menu in the relevant channel, make a selection, and then click **DAC Offset Set**.

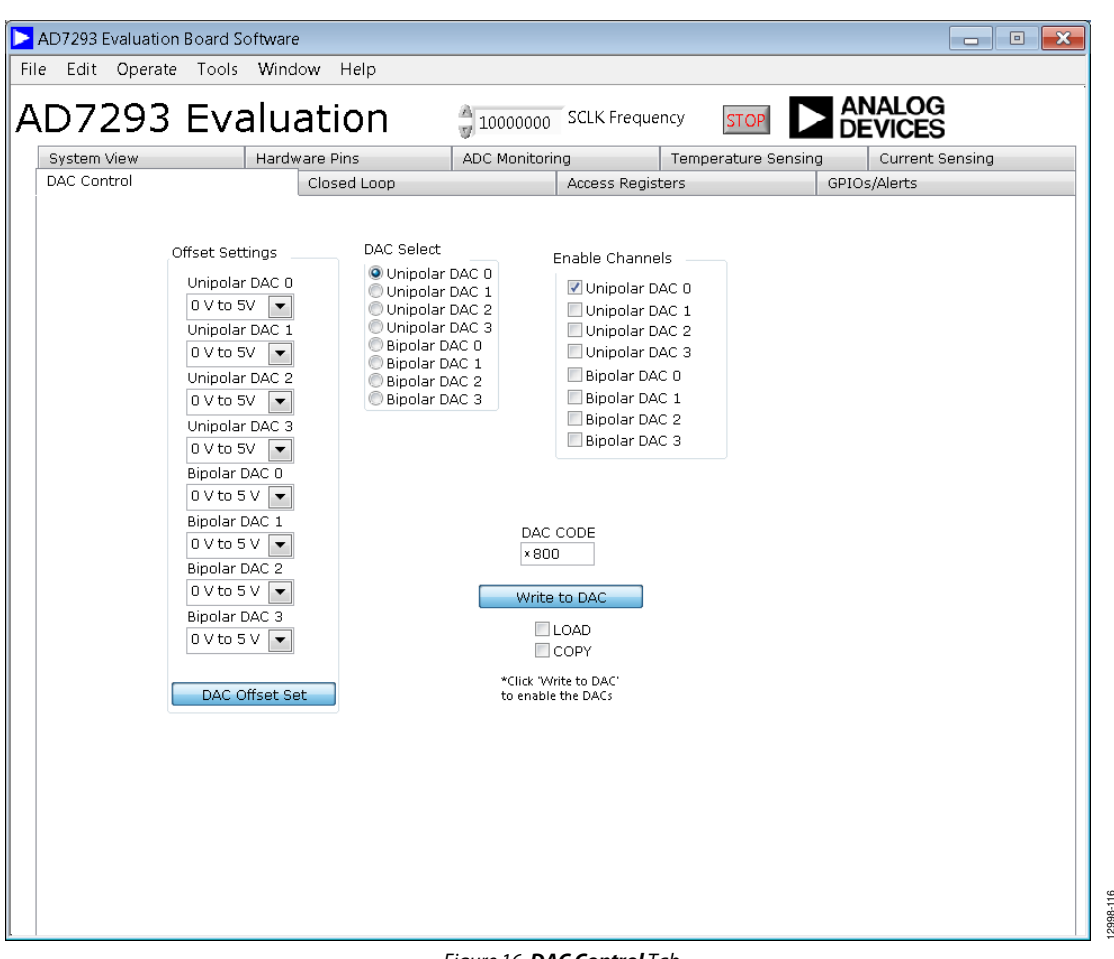

Figure 16. DAC Control Tab

2998-1

### **CLOSED LOOP TAB**

Use the **Closed Loop** tab to control Loop 0 of the EVAL-AD7293SDZ. Use **STEP 1A**, **STEP 1B**, **STEP 2**, and **STEP 3** (see Figure 17 and Figure 18) to set up the AD7293 for closedloop operation:

- **STEP 1A** allows the user to enable the loop.
- STEP 1B controls the external PMOS switch on the EVAL-AD7293SDZ via the PA\_ON circuitry on the AD7293. Check off the PA\_ON state on/off? box to turn the supply to the top of the sense resistor on or off, allowing current to flow to the rest of the circuit.

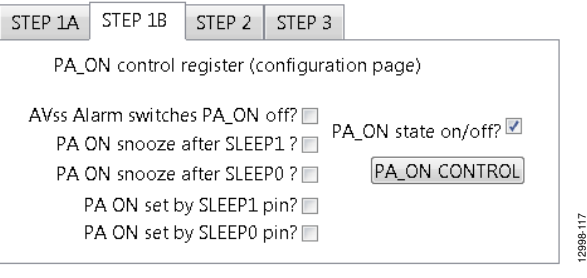

Figure 17. STEP 1B Tab

- **STEP 2** allows the user to write the target current by writing to the DAC register.
- **STEP 3** allows the user to enable Bipolar DAC 0, the DAC that controls the gate of the transistor in Loop 0.

The user can also program the target current and ramp time. Click **MEASURE CURRENT, VOLTAGE & SET HIGH LIMIT** to measure the current at the current sense input (see Figure 18). This button also measures the DAC output voltage and sets the high alert limit on the AD7293. Select the **Continuous OFF/ON** box to allow continuous measurements in command mode.

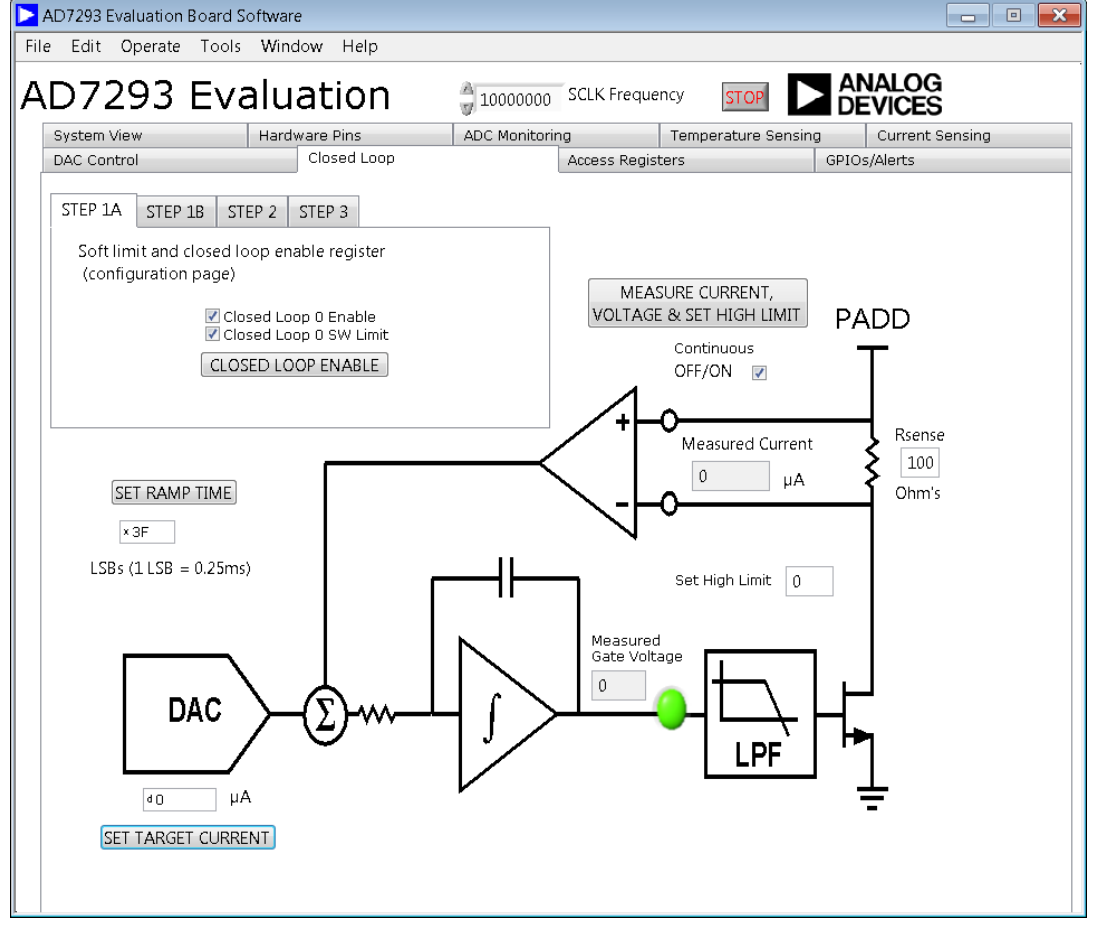

Figure 18. Closed Loop Tab

#### **AD7293 REGISTER INTERFACE WINDOW**

In the Access Registers tab, click Access All Registers to navigate to the AD7293 Register Interface window (see Figure 19). This window allows access to all registers.

In the left column, select the page under **Page Selector**. In the **Register Selector** column, select the register. Use the **Register** column (shown in the center of Figure 19) to select the data being written to the register. Enter the value in the text box directly under **Register** or click the relevant bit. Drop-down menus or text boxes appear when appropriate.

Click Write to perform a write to the register in use.

Click Read to read the register contents.

Click **Reset to default** to reset the register value to the software default. Note that clicking this does not write to the device.

Click **Search** to search for a phrase. For example, enter **DAC** to pull up all registers with DAC in the title.

The **i** icon displays further details on the function of the register.

Click **Log**>> to enlarge or shrink the window to include the **Communications Log**.

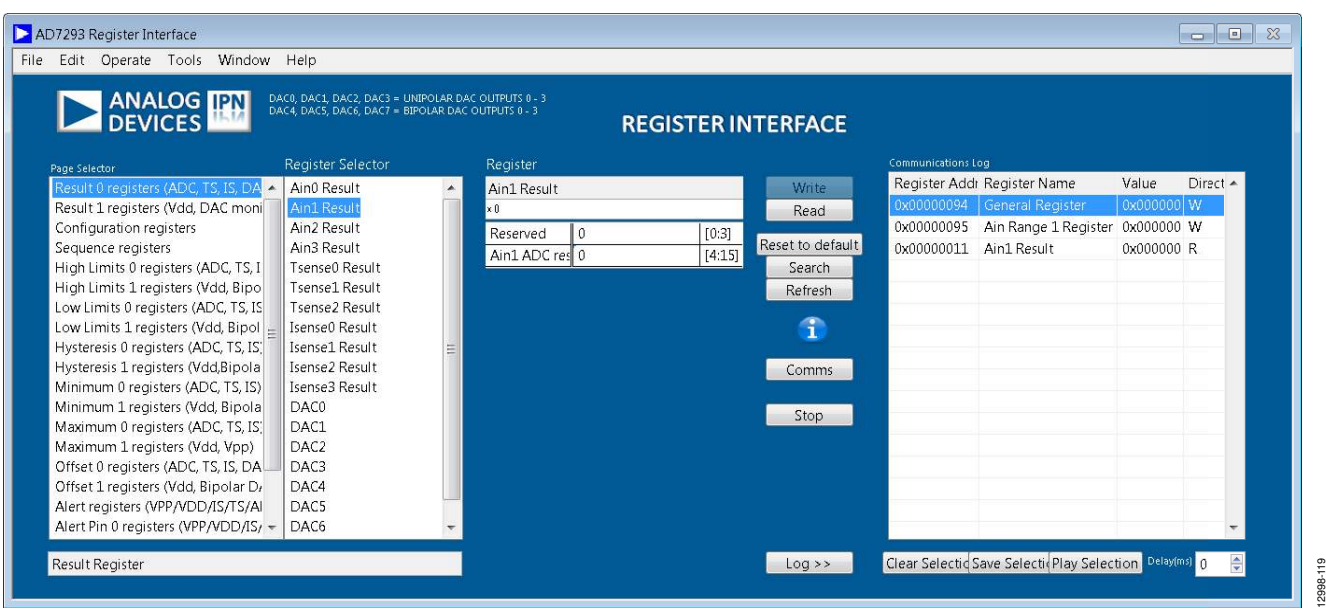

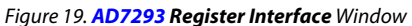

12998-021

### **COMMUNICATIONS LOG**

The **Communications Log** panel allows the user to play patterns and display the writes or reads made to the device. Use the standard windows highlighting commands to repeat a pattern or a selection of writes and reads from the communications log. Figure 20 shows three items displayed in the communications log. Click **Play Selection** to play these patterns.

| Register Address | Register Name  |              | Value      | Direction | * |
|------------------|----------------|--------------|------------|-----------|---|
| 0x0000010        | Ain0 Result    |              | 0x0000FFFF | R         |   |
| 0x0000030        | DAC0           |              | 0x00000000 | W         |   |
| 0x00000032       | DAC2           |              | 0x00000000 | W         |   |
| 0x00000021       | Tsense1 Result |              | 0x0000FFFF | R         |   |
|                  |                |              |            |           |   |
|                  |                |              |            |           |   |
|                  |                |              |            |           |   |
|                  |                |              |            |           |   |
|                  |                |              |            |           |   |
|                  |                |              |            |           |   |
|                  |                |              |            |           |   |
|                  |                |              |            |           |   |
|                  |                |              |            |           |   |
|                  |                |              |            |           |   |
|                  |                |              |            |           |   |
|                  |                |              |            |           |   |
|                  |                |              |            |           |   |
|                  |                |              |            |           |   |
|                  |                |              |            |           |   |
|                  |                |              |            |           | Ŧ |
|                  |                |              | Delevíe    |           |   |
| Clear Selection  | Save Selection | Play Selecti | on Delay(n | 15) U     | - |

Figure 20. Communications Log Before Clicking Play Selection

Figure 21 shows the **Communications Log** after clicking **Play Selection**.

| Register Address | Register Name  | Value      | Directioi 🔺 |
|------------------|----------------|------------|-------------|
| 0×00000010       | Ain0 Result    | 0×0000FFFF | R           |
| 0×00000030       | DAC0           | 0×00000000 | W           |
| 0×00000032       | DAC2           | 0×00000000 | W           |
| 0x00000021       | Tsense1 Result | 0×0000FFFF | R           |
| 0×00000010       | Ain0 Result    | 0×0000FFFF | R           |
| 0×00000030       | DAC0           | 0×00000000 | W           |
| 0x00000021       | Tsense1 Result | 0×0000FFFF | R           |
|                  |                |            |             |

Figure 21. Communications Log After Clicking Play Selection

Click **Save Selection** to save the file. Use a .txt extension when saving the file (see Figure 20 and Figure 22).

| Image: Downloads       Image: Divergence of Divergence of D | Organize 🔻                                                                                                    |                                                      |                 | <u>.</u>        |          |
|----------------------------------------------------------------------------------------------------|----------------------------------------------------------------------------------------------------|------------------------------------------------------|-----------------|-----------------|----------|
| Recent Places     E       SkyDrive     Documents       Desktop     Library       Documents     Library       Documents     Library       Documents     Library       Documents     Library       Documents     Library       Documents     Library       Documents     Library       Discuments     Library       Discuments     Library                                                                                                    | Downloads _ L<br>Dropbox _ C<br>Google Drive                                                                                                    | ibraries<br>pen a library to see your files and arra | inge them by fo | lder, date, and | other pr |
| Library       Documents       Music       Pictures       Library                                                                                                    | Recent Places     Image: Constraint of the second second sec | Documents<br>Library<br>Music                        |                 |                 |          |
| N Colombia                                                                                                    | ☐ Libraries       ▷ ☐ Documents       ▷ ↓ Music       ▷ ☐ Pictures                                                                                                    | Library<br>Pictures<br>Library                       |                 |                 |          |

Figure 22. Save Selection Window

To play the sequence at a later point, click **Comms Log** from the drop-down menu and then click **Play From File** (see Figure 23). Select the saved file and click **OK** to play the previously saved pattern.

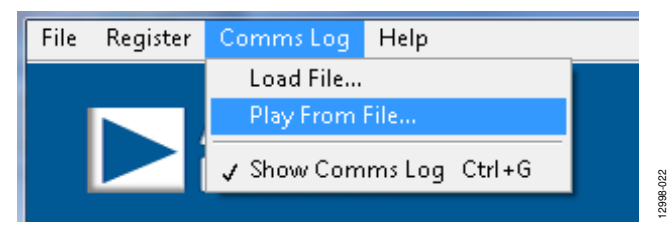

Figure 23. Play Previously Saved Selection

12998-019

### **GPIOs/ALERTS TAB**

Use the **GPIOs/Alerts** tab to control the pin functions of the EVAL-AD7293SDZ. See Figure 24 for the **GPIOs/Alerts** tab. Each pin has a dual function and is configurable by clicking the relevant button (for example, the **GPIO0** button) in the top row. See the AD7293 data sheet for the pin functions. The **INPUT/OUTPUT** button on the second row configures the pin for input or output. When **INPUT** is selected, the third row indicates the state of the pin. When **OUTPUT** is selected, the user can configure the output as low or high by clicking **LOW/HIGH** in the third row. The fourth row of buttons decides the polarity (active high or active low) of the pin when the pin is not configured for GPIO. See Table 11 for a list of the available software configurations.

The user can set the upper and lower limits on the alerts listed. Enter the required limits, select the **Enable** box on the alert, and then click **Write Alerts**. To view the alerts status, click **Read Alerts**.

The alerts can also be routed to either the ALERT0 pin or the ALERT1 pin. Either the high or low limit or both limits on each alert can be configured to activate the relevant alert pin. Click the relevant limits to be routed, and then click **Route Alerts to pins**.

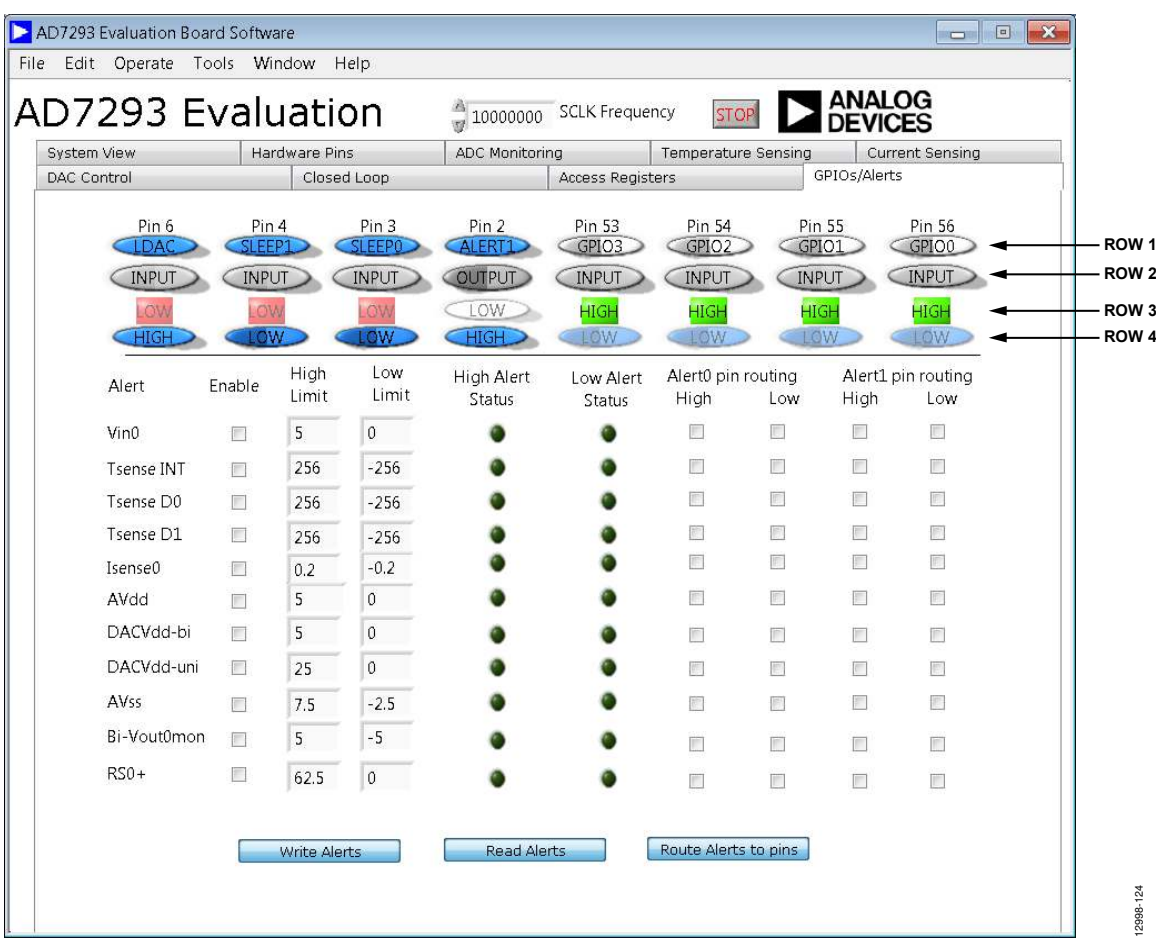

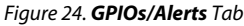

#### Table 11. GPIO Configurations

| Function           | Row 1                                                           | Row 2          | Row 3                   | Row 4                      |
|--------------------|-----------------------------------------------------------------|----------------|-------------------------|----------------------------|
| Input              | GPIO0, GPIO1, GPIO2, GPIO3,<br>GPIO4, GPIO5, GPIO6, GPIO7       | INPUT          | LOW/HIGH (current pin)  | Not applicable             |
| Output             | GPIO0, GPIO1, GPIO2, GPIO3,<br>GPIO4, GPIO5, GPIO6, GPIO7       | OUTPUT         | LOW/HIGH (output state) | Not applicable             |
| Alternate Function | IS BLANK, CONVST, BUSY, ALERTO,<br>ALERT1, SLEEP0, SLEEP1, LDAC | Not applicable | LOW/HIGH (current pin)  | HIGH/LOW (active polarity) |

### **EVALUATION BOARD SCHEMATICS AND ARTWORK**

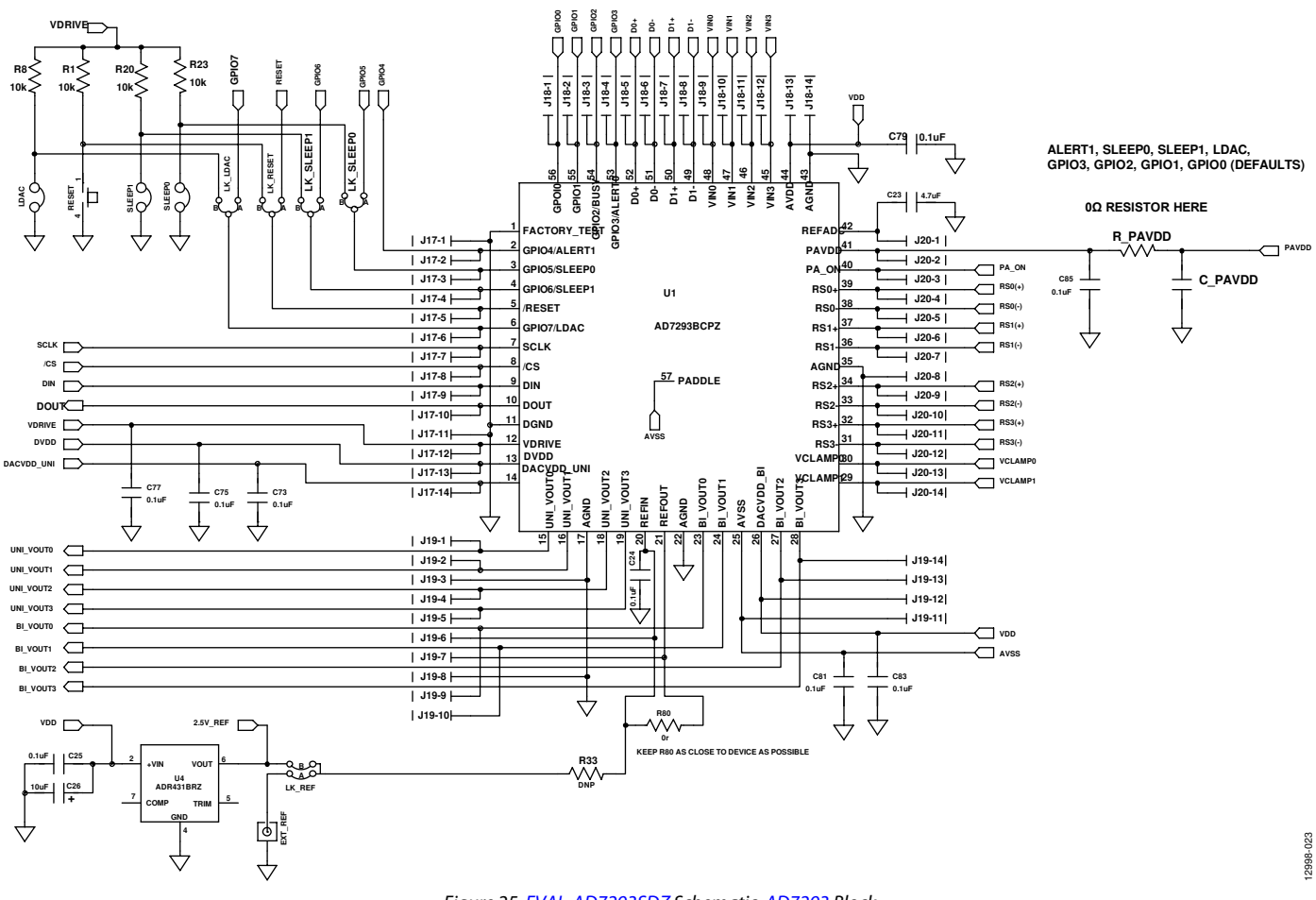

Figure 25. EVAL-AD7293SDZ Schematic, AD7293 Block

# UG-817

EVAL-AD7293SDZ User Guide

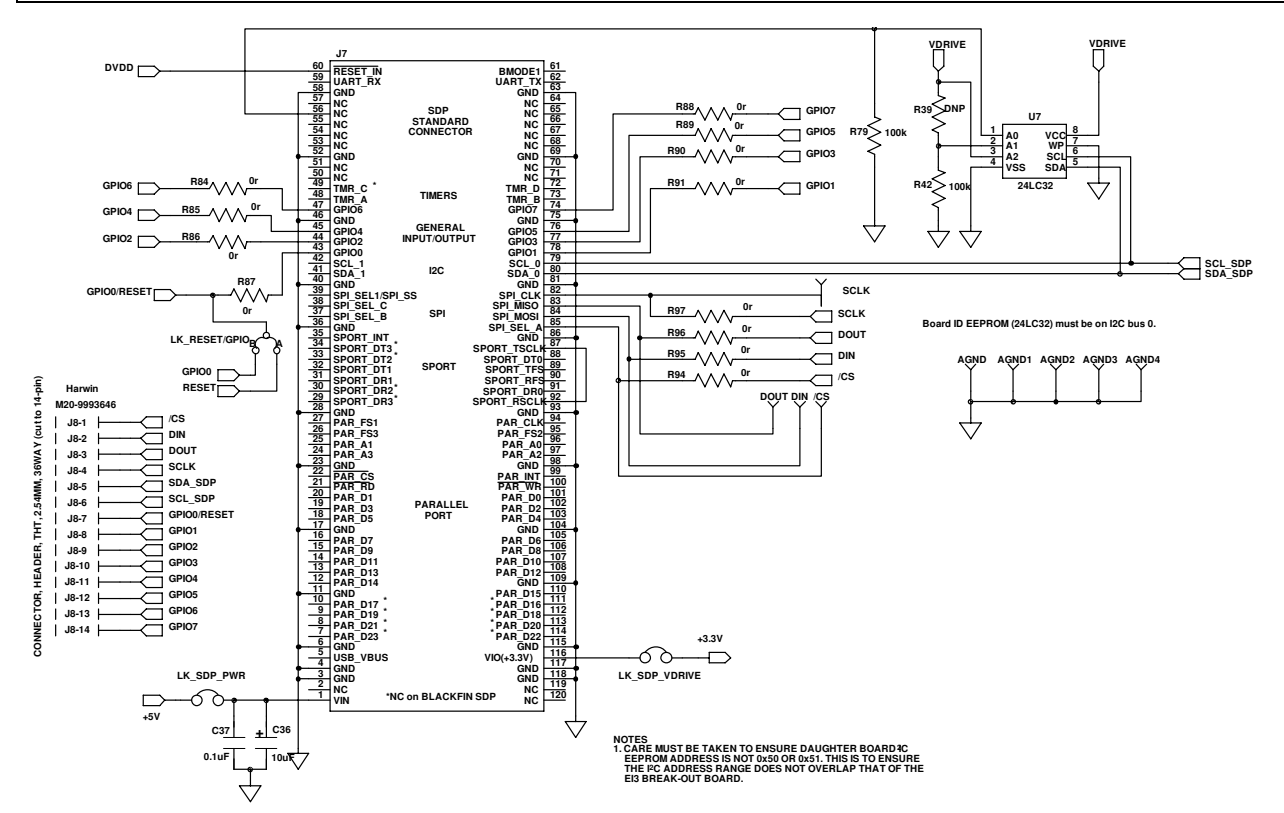

Figure 26. EVAL-AD7293SDZ Schematic, SDP Connector Block

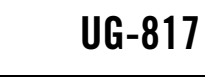

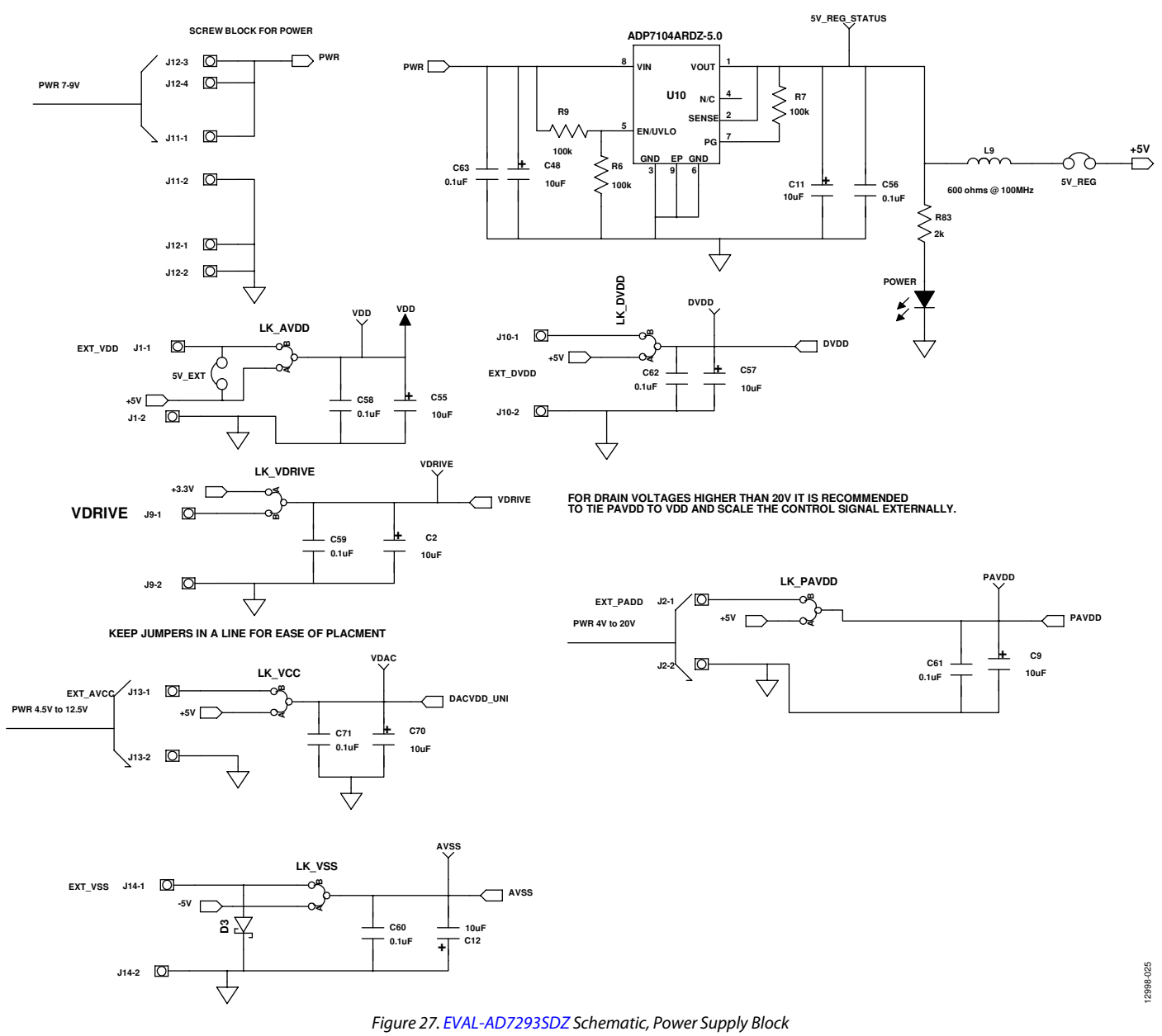

12998-026

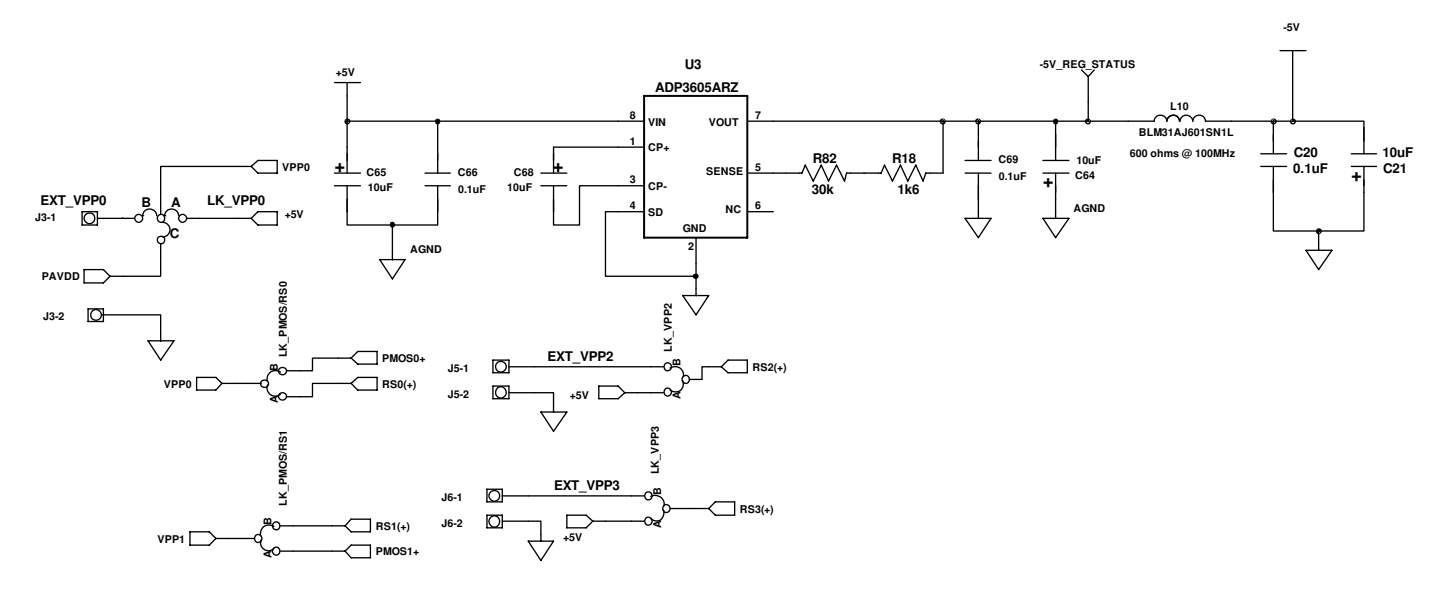

HIGH POWER INPUTS THAT CAN CARRY A LOT OF CURRENT

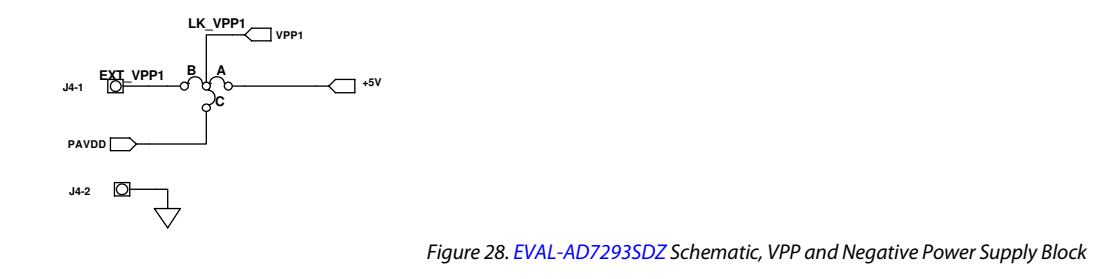

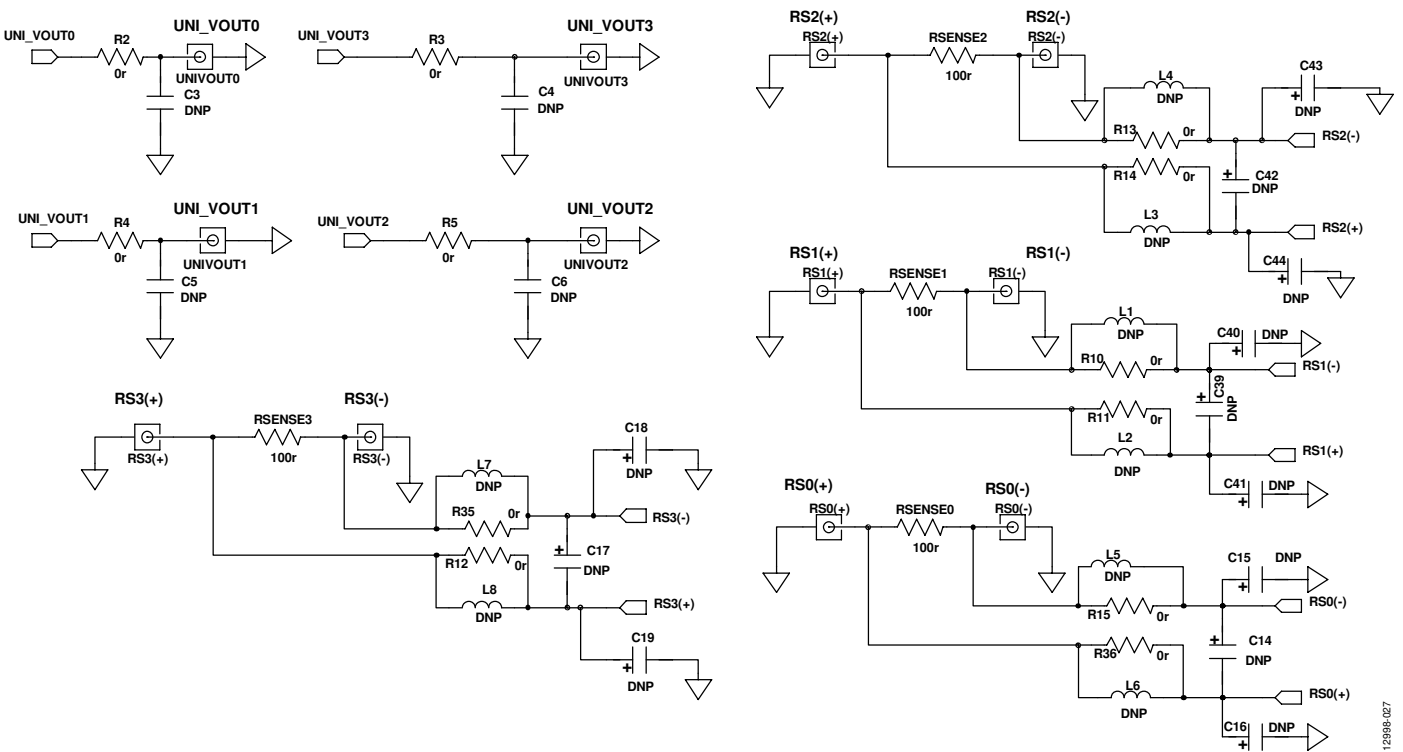

#### INSERT AN OP AMP TO ALLOW FOR INPUT SIGNAL CONDITIONING

Figure 29. EVAL-AD7293SDZ Schematic, Current Sensors Block

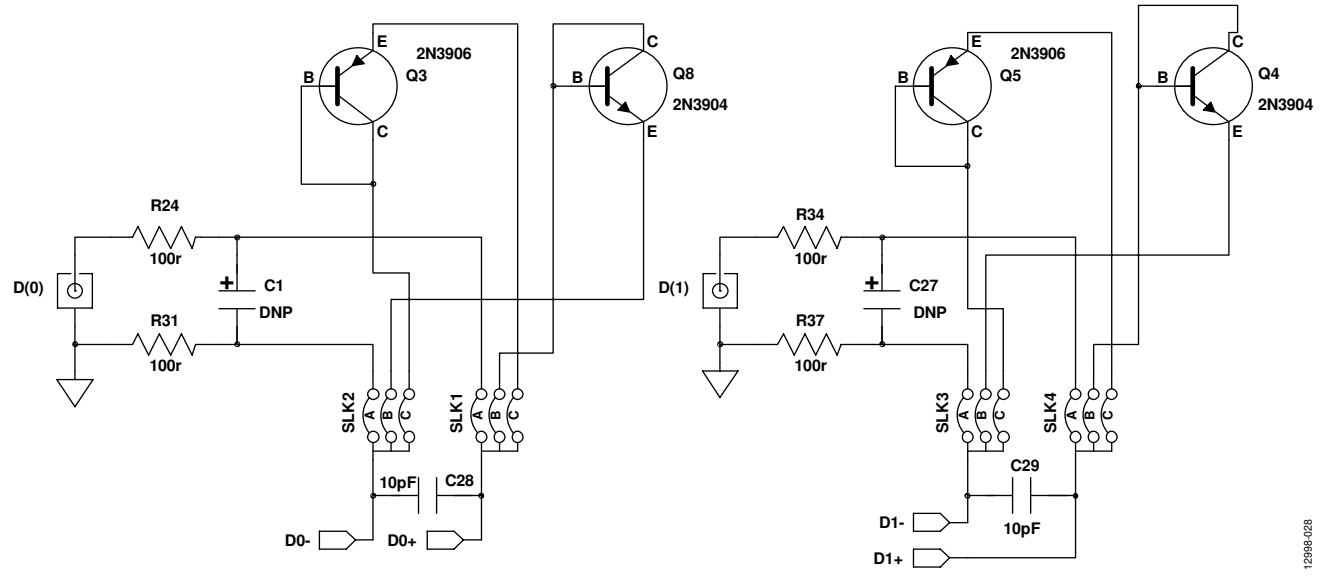

Figure 30. EVAL-AD7293SDZ Schematic, Temperature Sensors Block

#### RS2(-)

UG-817

# UG-817

# EVAL-AD7293SDZ User Guide

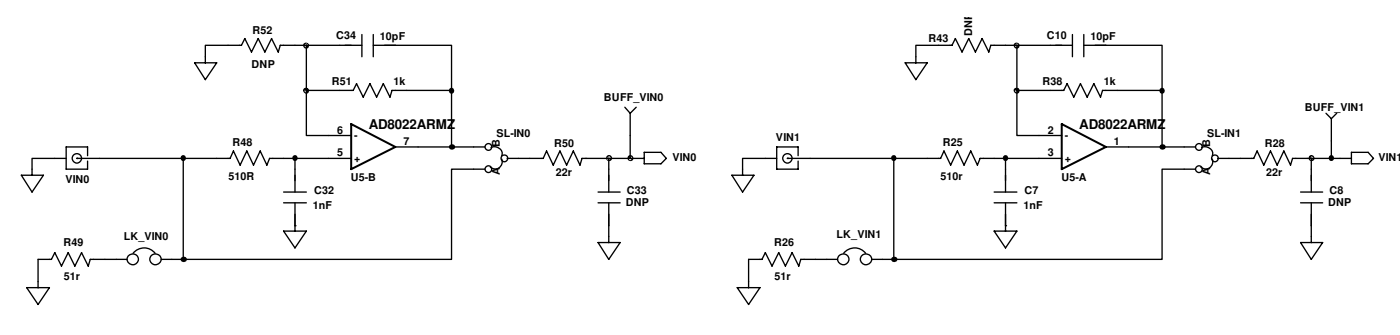

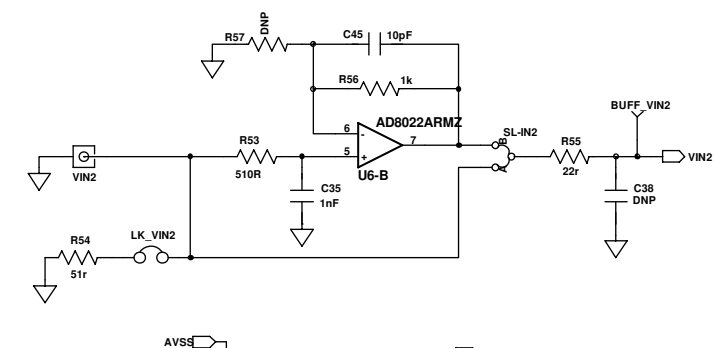

C46 0.1uF

115

AVSS

U6-

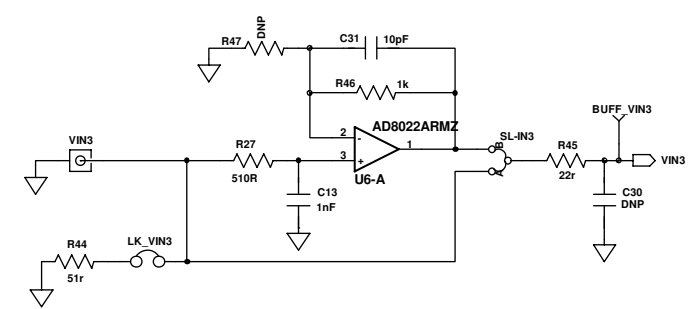

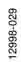

Figure 31. EVAL-AD7293SDZ Schematic, ADC Inputs Block

C47 0.1uF

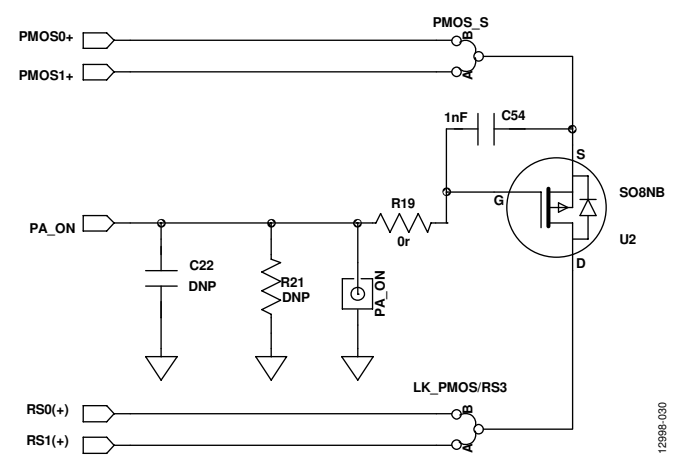

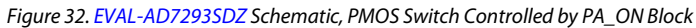

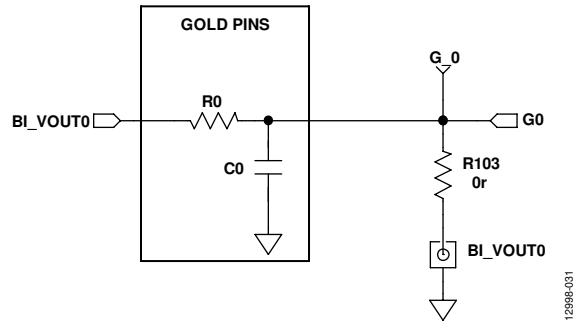

Figure 33. EVAL-AD7293SDZ Schematic, BI\_VOUT0 Filter Block

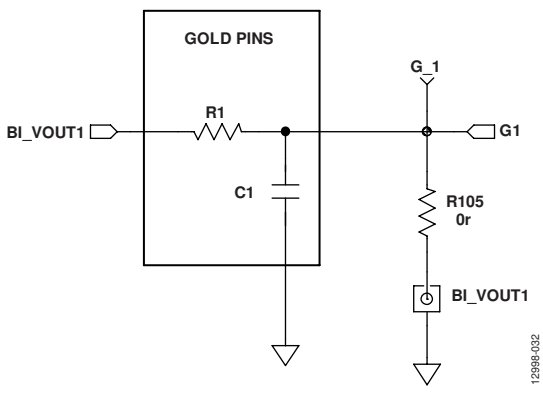

Figure 34. EVAL-AD7293SDZ Schematic, BI\_VOUT1 Filter Block

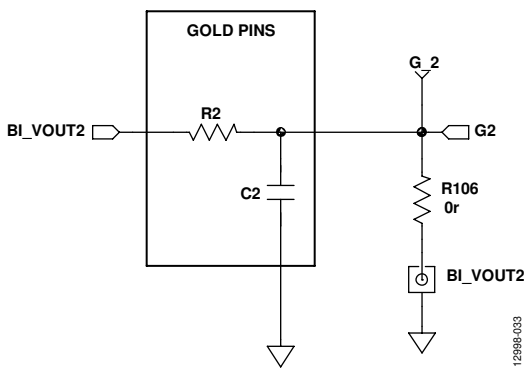

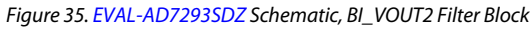

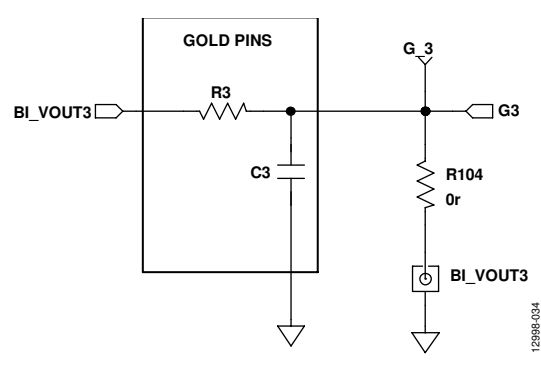

Figure 36. EVAL-AD7293SDZ Schematic, BI\_VOUT3 Filter Block

# UG-817

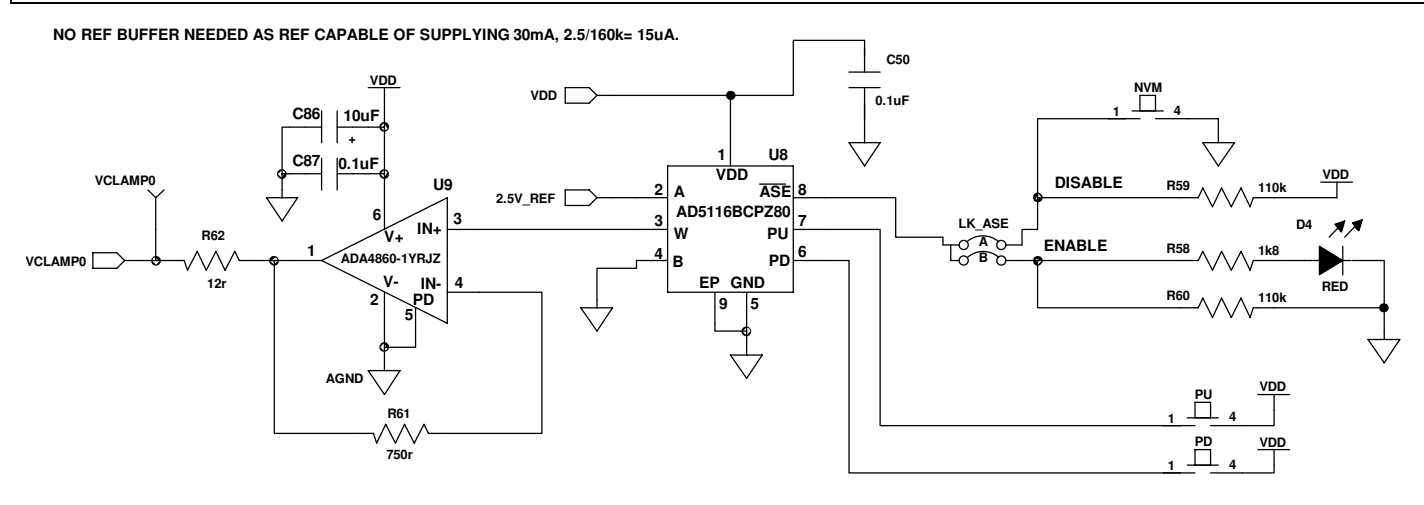

THESE DIGITAL POTENTIOMETERS HAVE NONVOLATILE MEMORY. CAN BE PROGRAMMED TO DESIRED VALUE USING NVM PUSH BUTTONS.

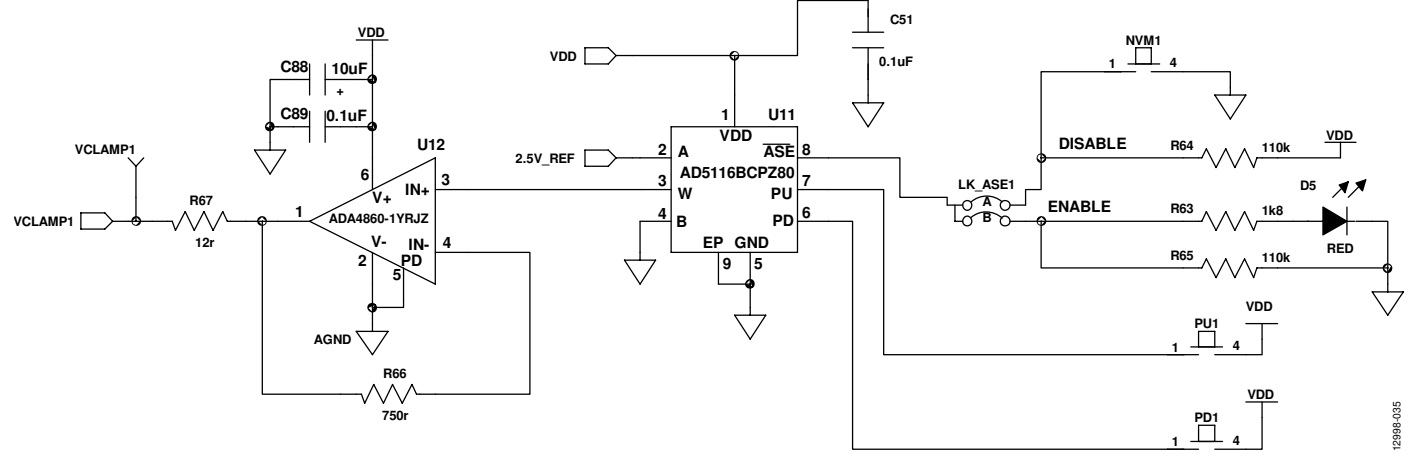

*Figure 37. EVAL-AD7293SDZ Schematic, VCLAMP Input Voltage Block* 

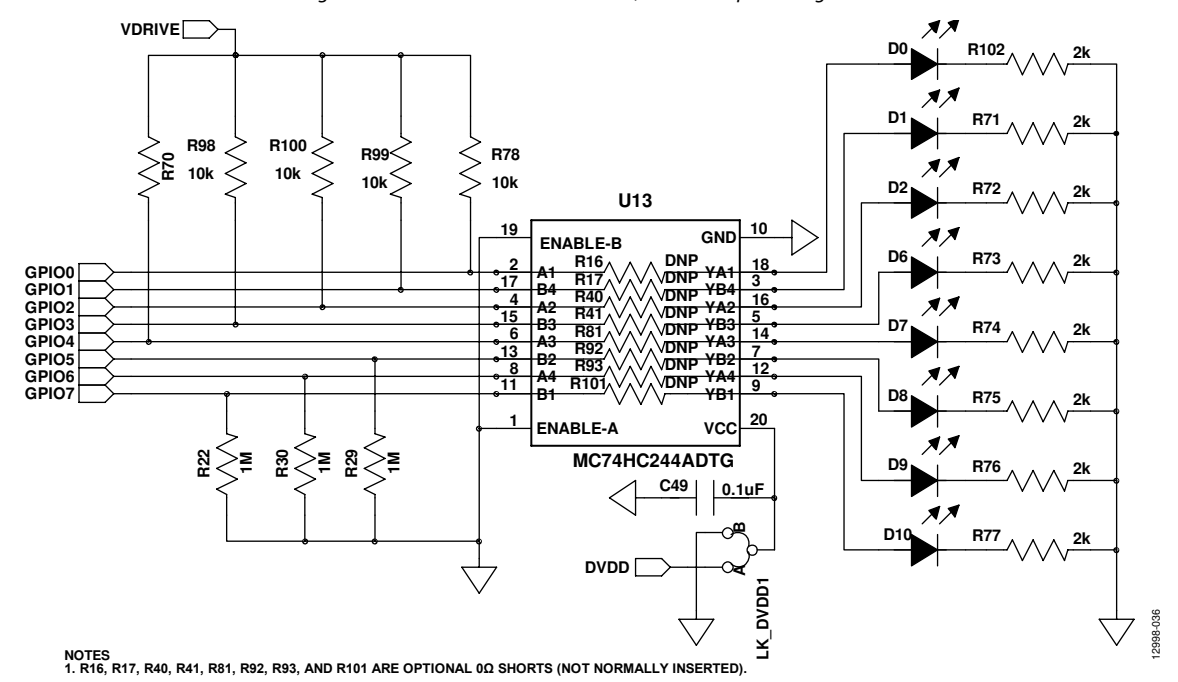

Figure 38. EVAL-AD7293SDZ Schematic, LED Indicator Block

12998-037

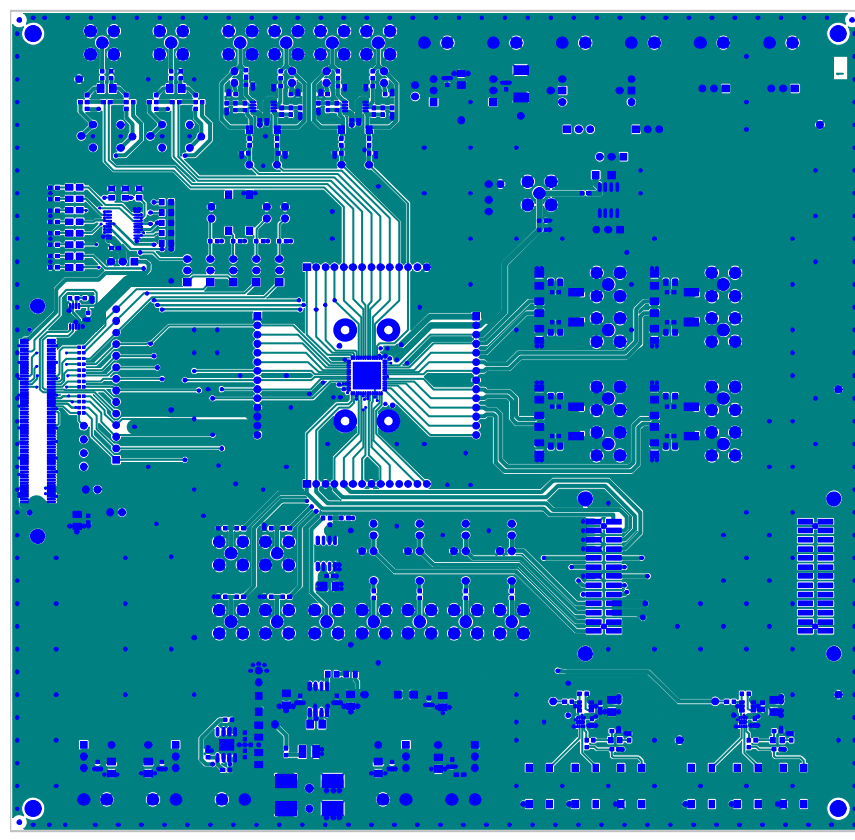

Figure 39. EVAL-AD7293SDZ Evaluation Board Layout, Component Side View

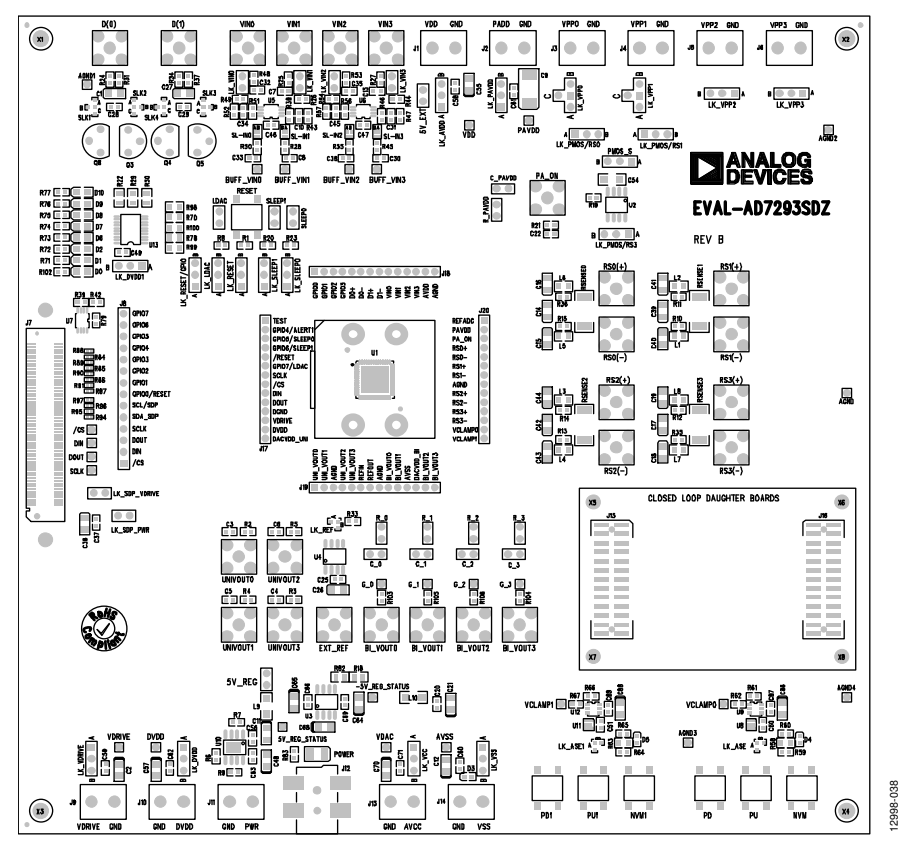

Figure 40. EVAL-AD7293SDZ Evaluation Board Layout, Silkscreen View

Rev. 0 | Page 35 of 40

# UG-817

EVAL-AD7293SDZ User Guide

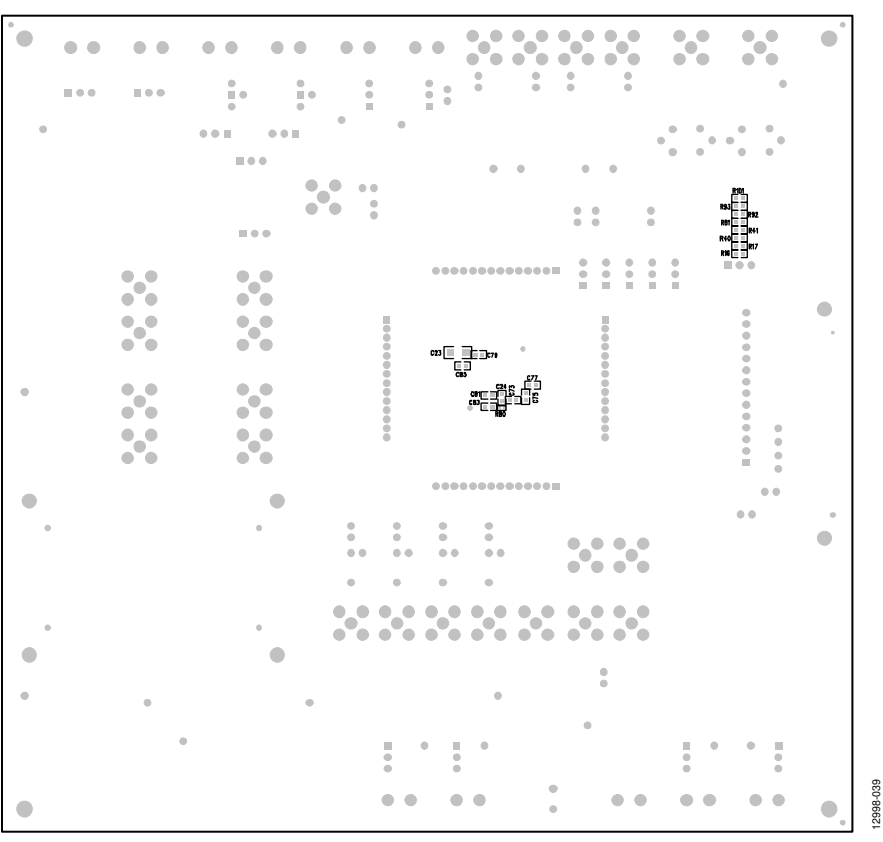

Figure 41. EVAL-AD7293SDZ Evaluation Board Layout, Solder Side View

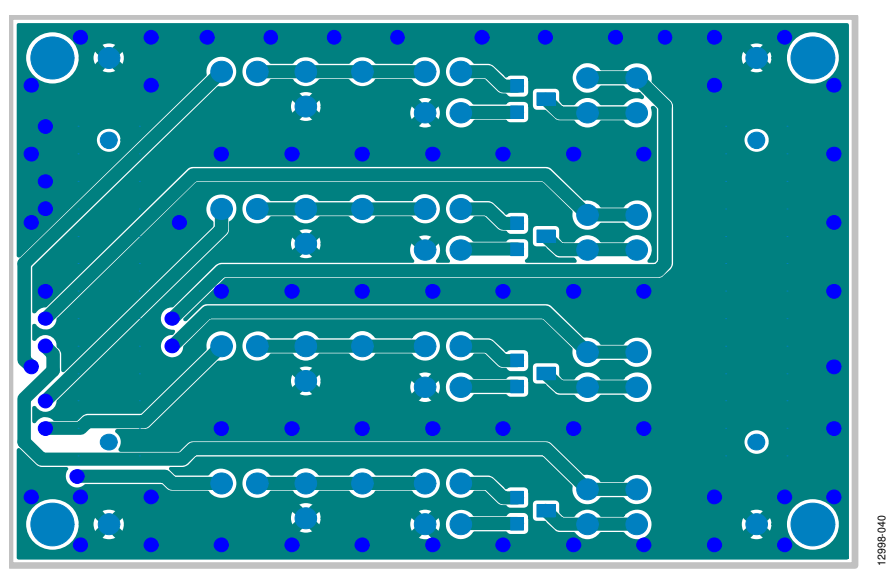

Figure 42. EVAL-AD7293SDZ Daughter Board Layout, Component Side View

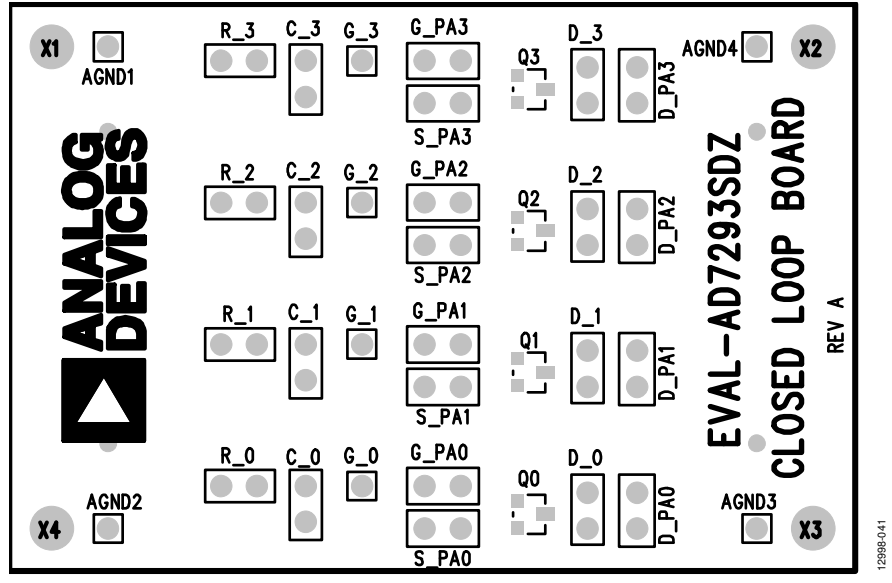

Figure 43. EVAL-AD7293SDZ Daughter Board Layout, Silkscreen View

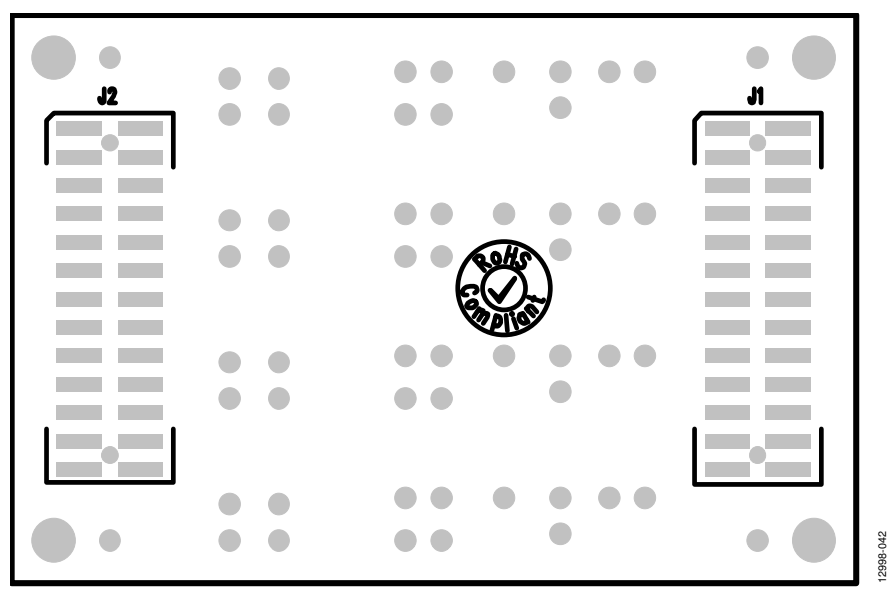

Figure 44. EVAL-AD7293SDZ Daughter Board Layout, Solder Side View

## **ORDERING INFORMATION**

### **BILL OF MATERIALS**

#### Table 12. Daughter Board Bill of Materials

| Reference Designator                           | Description                                       | Manufacturer              | Part Number          |
|------------------------------------------------|---------------------------------------------------|---------------------------|----------------------|
| AGND1 to AGND4                                 | Red test point                                    | Farnell Electronics, Inc. | 8731144              |
| C_0 to C_3, D_0 to D_3, R_0 to R_3             | Socket pin, PCB, PK100 (two pins only)            | Farnell Electronics       | 329563               |
| D_PA0 to D_PA3, G_PA0 to G_PA3, S_PA0 to S_PA3 | 2-pin (0.1 inch pitch) header and shorting shunt  | Farnell Electronics       | 1022247, 150411      |
| G_0 to G_3                                     | Black test point                                  | Farnell Electronics       | 8731128              |
| J1                                             | Header, 26-pin (2 $	imes$ 13), 2 mm pitch SMD     | Digi-Key                  | SAM1167-13-ND        |
| J2                                             | Receptacle, 26-pin (2 $	imes$ 13), 2 mm pitch SMD | Digi-Key                  | MMS-113-02-L-DV-P-ND |
| Q0 to Q3                                       | MOSFET, N, depletion mode                         | Farnell Electronics       | 1471702              |

#### Table 13. Evaluation Board Bill of Materials

| Reference Designator                                                                                                    | Description                                                | Manufacturer        | Part Number          |
|----------------------------------------------------------------------------------------------------|------------------------------------------------------------|---------------------|----------------------|
| -5V_REG_STATUS, /CS, 5V_REG_STATUS,<br>AGND, AGND1 to AGND4, BUFF_VIN0 to<br>BUFF_VIN3, DIN, DOUT, SCLK                                                  | Red test points                                            | Farnell Electronics | 8731144              |
| 5V_EXT, 5V_REG, LDAC, LK_SDP_PWR,<br>LK_SDP_VDRIVE, LK_VIN0 to LK_VIN3                                                                                   | 2-pin (0.1 inch pitch) headers and shorting shunts         | Farnell Electronics | 1022247, 150411      |
| AVSS, DVDD, G_0 to G_3, PAVDD, VCLAMP0<br>to VCLAMP1, VDAC, VDD, VDRIVE                                                                                  | Black test points                                          | Farnell Electronics | 8731128              |
| BI_VOUT0 to BI_VOUT3, PA_ON, RS0(+)/RS0(-)<br>to RS3(+)/RS3(-), UNIVOUT0 to UNIVOUT3                                                                     | 50 W, gold plated PCB, SMA jacks                           | Farnell Electronics | 1248990              |
| C1, C3 to C6, C8, C14 to C19, C22, C27, C30,<br>C33, C38 to C44, L1 to L8, R16, R17, R21, R33,<br>R39 to R41, R43, R47, R52, R57, R81, R92, R93,<br>R101 | Do not insert                                              | Do not insert       |                      |
| C2, C11, C12, C21, C26, C36, C48, C55, C57,<br>C64, C65, C68, C70, C86, C88                                                                              | Capacitors, Case A, 10 μF, 10 V                            | Farnell Electronics | 197130               |
| C7, C13 ,C32, C35                                                                                                    | 50 V, X7R, multilayer ceramic capacitors                   | Farnell Electronics | 9406174              |
| С9                                                                                                    | Capacitors, Case D, 10 µF, 50 V                            | Farnell Electronics | 2250169              |
| C10, C28, C29, C31, C34, C45                                                                                                    | 50 V, NPO, multilayer ceramic capacitors                   | Farnell Electronics | 499110               |
| C23                                                                                                    | Capacitors, MLCC, X7R, 4.7 μF, 50 V, 1206                  | Farnell Electronics | 1908177              |
| C20, C24, C25, C37, C46, C47, C49 to C51,<br>C58 to C60, C56, C62, C63, C66, C69, C71,<br>C73, C75, C77, C79, C81, C83, C87, C89                         | Capacitors, 0603, 0.1 μF, 16 V, X7R                        | Farnell Electronics | 9406140              |
| C54                                                                                                    | 50 V, X7R, multilayer ceramic capacitors                   | Farnell Electronics | 1759337              |
| C61, C85                                                                                                    | Capacitors, 0603, 0.1 µF, 100 V, X7R                       | Farnell Electronics | 1828921              |
| C_0 to C_3, C_PAVDD, R_0 to R_3, R_PAVDD                                                                                                    | Socket pins, PCB, PK100 (two pins only)                    | Farnell Electronics | 329563               |
| D0x, D1x, VIN0 to VIN3                                                                                                    | 50 W, gold plated PCB, SMB jacks                           | Farnell Electronics | 1206013              |
| D0 to D2, D6 to D10, POWER                                                                                                    | Red SMD LEDs                                               | Farnell Electronics | 5790840              |
| D3                                                                                                    | Diode, Schottky, 30 V, 200 mA, 0603                        | Farnell Electronics | 2211954              |
| D4, D5                                                                                                    | Red SMD LEDs                                               | Farnell Electronics | 1685068              |
| EXT_REF                                                                                                    | 50 W, gold plated PCB, SMB jacks                           | Do not insert       | Do not insert        |
| J1 to J6, J9 to J11, J13, J14                                                                                                    | 2-pin terminal blocks (5 mm pitch)                         | Farnell Electronics | 151789               |
| J7                                                                                                    | 120-way connector, 0.6 mm pitch                            | Farnell Electronics | 1324660              |
| 8L                                                                                                    | Connector, header, THT, 2.54 mm, 36-way<br>(cut to 14-pin) | Farnell Electronics | 1022264              |
| J12                                                                                                    | DC power connectors, 2 mm SMT power jack                   | Mouser Electronics  | 806-KLDX-SMT20202A   |
| J15                                                                                                    | Receptacle, 26-pin, $(2 \times 13)$ 2 mm pitch SMD         | Digi-Key            | MMS-113-02-L-DV-P-ND |
| J16                                                                                                    | Header, 26-pin, (2 × 13), 2 mm pitch SMD                   | Digi-Key            | SAM1167-13-ND        |
| J17 to J20                                                                                                    | 14-pin SIL headers, 2 mm pitch                             | Digi-Key            | M22-2011405-ND       |
| L9, L10                                                                                                    | Inductor, SMD, 600Z                                        | Farnell Electronics | 9526862              |

| Reference Designator                                                                                                    | Description                                                      | Manufacturer         | Part Number         |
|----------------------------------------------------------------------------------------------------|------------------------------------------------------------------|----------------------|---------------------|
| LK ASE, LK ASE1, LK REF                                                                                                    | 2-way solder links (use 0 Ω, 0603 resistors)                     | Farnell Electronics  | 9331662             |
| LK_AVDD, LK_DVDD, LK_DVDD1, LK_LDAC,<br>LK_PAVDD, LK_PMOS/RS0, LK_PMOS/RS1,<br>LK_PMOS/RS3, LK_RESET, LK_RESET/GPIO,<br>LK_SLEEP0, LK_SLEEP1, LK_VCC, LK_VDRIVE,<br>LK_VPP2, LK_VPP3, LK_VSS_PMOS_S | 3-pin SIL headers and shorting links                             | Farnell Electronics  | 1022248, 150410     |
| LK_VPP0, LK_VPP1                                                                                                    | 4-pin (3 + 1) headers (cut to size) and shorting links           | Farnell Electronics  | 1022264, 150410     |
| NVM, NVM1, PD, PD1, PU, PU1, RESET                                                                                                    | SMD push button switches (sealed 6 mm<br>× 6 mm)                 | Farnell Electronics  | 177807              |
| 03.05                                                                                                    | Transistors, 45 V. 200 mA, PNP, TO-92                            | Farnell Electronics  | 1574372             |
| 04.08                                                                                                    | Transistors, NPN, 40 V, 200 mA, TO-92                            | Farnell Electronics  | 9846743             |
| R1 R8 R20 R23                                                                                                    | Besistors 10 kO 0.063 W 1% 0603                                  | Farnell Electronics  | 9330399             |
| R2 to R5, R9, R10 to R15, R19, R35, R36,<br>R103 to R106, SL-IN0 to SL-IN3, SLK1 to SLK4                                                                                                    | Resistors, 0603, 1%, 0 $\Omega$                                  | Farnell Electronics  | 9331662             |
| R6, R7, R42, R79                                                                                                    | Resistors, 100 kΩ, 0.063 W, 1%, 0603                             | Farnell Electronics  | 9330402             |
| R18                                                                                                    | Resistor, 1.6 kΩ, 0.1 W, 1%, 0805                                | Farnell Electronics  | 9332669             |
| R22, R29, R30                                                                                                    | Resistors, 1 MΩ, 0.1 W, 1%, 0805                                 | Farnell Electronics  | 9332413             |
| R24, R31, R34, R37                                                                                                    | Resistors, 100 Ω, 0.063 W, 1%, 0603                              | Farnell Electronics  | 9330364             |
| R25, R27, R48, R53                                                                                                    | Resistors, 510 Ω, 0.063 W, 1%, 0603                              | Farnell Electronics  | 9331298             |
| R26, R44, R49, R54                                                                                                    | Resistors, 51 Ω, 0.063 W, 1%, 0603                               | Farnell Electronics  | 9331336             |
| R28 R45, R50, R55                                                                                                    | Resistors, 22 O, 0.063 W, 1%, 0603                               | Farnell Electronics  | 9330844             |
| R38, R46, R51, R56                                                                                                    | Resistors, 1 kΩ, 0.063 W, 1%, 0603                               | Farnell Electronics  | 9330380             |
| R58. R63                                                                                                    | Resistors, 1.8 kO, 0.1 W, 1%, 0805                               | Farnell Electronics  | 9332715             |
| R59 R60 R64 R65                                                                                                    | Resistors 110 kO 0.063 W 1% 0603                                 | Farnell Electronics  | 9330461             |
| R61 R66                                                                                                    | Resistors 750 0 0.063 W 1% 0.603                                 | Farnell Electronics  | 9331506             |
| R62 R67                                                                                                    | Resistors 12 O 0.063 W 1% 0603                                   | Famell Electronics   | 9330534             |
| R70 R78 R98 to R100                                                                                                    | Resistors 10 kO 0 1 W 1% 0805                                    | Farnell Electronics  | 9332391             |
| R71 to R77 R83 R102                                                                                                    | Resistors 2 kO 0.063 W 1% 0603                                   | Famell Electronics   | 9330763             |
| R80 R84 to R91 R94 to R97                                                                                                    | Resistors 0402 1% 0.0                                            | Famell Electronics   | 1357983             |
| R82                                                                                                    | Resistor 30 kO 0.1 W 1% 0805                                     | Famell Electronics   | 9333002             |
| RSENSED to RSENSE3                                                                                                    | Resistors thin film $100 \cap 0.1\%$ 2512                        | Famell Electronics   | 2325372             |
| SLEEPO, SLEEP1                                                                                                    | 2-pin (0.1-inch pitch) headers and shorting shunts               | Farnell Electronics  | 1022247, FEC 150411 |
| U1                                                                                                    | AD7293BCPZ                                                       | Analog Devices, Inc. | AD7293BCPZ          |
| U2                                                                                                    | MOSFET P-CH, 30 V, 8.1 A, SOIC8                                  | Farnell Electronics  | 1858951             |
| U3                                                                                                    | 120 mA switched capacitor voltage inverter with regulated output | Analog Devices       | ADP3605ARZ-R7       |
| U4                                                                                                    | Ultralow noise XFET voltage reference                            | Analog Devices       | ADR431BRZ           |
| U5, U6                                                                                                    | Dual op amps                                                     | Analog Devices       | AD8022ARMZ          |
| U7                                                                                                    | 32 kb, I <sup>2</sup> C serial EEPROM                            | Farnell Electronics  | 1331330             |
| U8, U11                                                                                                    | Digital potentiometers, 64 taps, 8% resistor tolerance           | Analog Devices       | AD5116BCPZ80-500R7  |
| U9, U12                                                                                                    | Precision rail-to-rail op amps                                   | Analog Devices       | ADA4860-1YRJZ       |
| U10                                                                                                    | Linear regulator 5 V, 20 V, 500 mA, ultralow<br>noise, CMOS      | Analog Devices       | ADP7104ARDZ-5.0-R7  |
| U13                                                                                                    | 74 HC CMOS, SMD, 74HC244, TSSOP20                                | Farnell Electronics  | 1104721             |

### NOTES

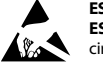

#### ESD Caution

ESD (electrostatic discharge) sensitive device. Charged devices and circuit boards can discharge without detection. Although this product features patented or proprietary protection circuitry, damage may occur on devices subjected to high energy ESD. Therefore, proper ESD precautions should be taken to avoid performance degradation or loss of functionality.

#### Legal Terms and Conditions

By using the evaluation board discussed herein (together with any tools, components documentation or support materials, the "Evaluation Board"), you are agreeing to be bound by the terms and conditions set forth below ("Agreement") unless you have purchased the Evaluation Board, in which case the Analog Devices Standard Terms and Conditions of Sale shall govern. Do not use the Evaluation Board until you have read and agreed to the Agreement. Your use of the Evaluation Board shall signify your acceptance of the Agreement. This Agreement is made by and between you ("Customer") and Analog Devices, Inc. ("ADI"), with is principal place of business at One Technology Way, Norwood, MA 02062, USA. Subject to the terms and conditions of the Agreement, ADI hereby grants to Customer a free, limitady Devices, incl temporary, non-exclusive, non-sublicensable, non-transferable license to use the Evaluation Board FOR EVALUATION PURPOSES ONLY. Customer understands and agrees that the Evaluation Board is provided for the sole and exclusive purpose referenced above, and agrees not to use the Evaluation Board for any other purpose. Furthermore, the license granted is expressly made subject to the following additional limitations: Customer shall not (i) rent, lease, display, sell, transfer, assign, sublicense, or distribute the Evaluation Board; and (ii) permit any Third Party to access the Evaluation Board. As used herein, the term "Third Party" includes any entity other than ADI, Customer, their employees, affiliates and in-house consultants. The Evaluation Board is NOT sold to Customer; all rights not expressly granted herein, including ownership of the Evaluation Board, are reserved by ADI. CONFIDENTIALITY. This Agreement and the Evaluation Board shall all be considered the confidential and proprietary information of ADI. Customer may not disclose or transfer any portion of the Evaluation Board to any other party for any reason. Upon discontinuation of use of the Evaluation Board or termination of this Agreement, Customer agrees to promptly return the Evaluation Board to ADI. ADDITIONAL RESTRICTIONS. Customer may not disassemble, decompile or reverse engineer chips on the Evaluation Board. Customer shall inform ADI of any occurred damages or any modifications or alterations it makes to the Evaluation Board, including but not limited to soldering or any other activity that affects the material content of the Evaluation Board. Modifications to the Evaluation Board must comply with applicable law, including but not limited to the RoHS Directive. TERMINATION. ADI may terminate this Agreement at any time upon giving written notice to Customer. Customer agrees to return to ADI the Evaluation Board at that time. LIMITATION OF LIABILITY. THE EVALUATION BOARD PROVIDED HEREUNDER IS PROVIDED "AS IS" AND ADI MAKES NO WARRANTIES OR REPRESENTATIONS OF ANY KIND WITH RESPECT TO IT. ADI SPECIFICALLY DISCLAIMS ANY REPRESENTATIONS, ENDORSEMENTS, GUARANTEES, OR WARRANTIES, EXPRESS OR IMPLIED, RELATED TO THE EVALUATION BOARD INCLUDING, BUT NOT LIMITED TO, THE IMPLIED WARRANTY OF MERCHANTABILITY, TITLE, FITNESS FOR A PARTICULAR PURPOSE OR NONINFRINGEMENT OF INTELLECTUAL PROPERTY RIGHTS, IN NO EVENT WILL ADI AND ITS LICENSORS BE LIABLE FOR ANY INCIDENTAL, SPECIAL, INDIRECT, OR CONSEQUENTIAL DAMAGES RESULTING FROM CUSTOMER'S POSSESSION OR USE OF THE EVALUATION BOARD, INCLUDING BUT NOT LIMITED TO LOST PROFITS, DELAY COSTS, LABOR COSTS OR LOSS OF GOODWILL ADIS TOTAL LIABILITY FROM ANY AND ALL CAUSES SHALL BE LIMITED TO THE AMOUNT OF ONE HUNDRED US DOLLARS (\$100.00). EXPORT. Customer agrees that it will not directly or indirectly export the Evaluation Board to another country, and that it will comply with all applicable United States federal laws and regulations relating to exports. GOVERNING LAW. This Agreement shall be governed by and construed in accordance with the substantive laws of the Commonwealth of Massachusetts (excluding conflict of law rules). Any legal action regarding this Agreement will be heard in the state or federal courts having jurisdiction in Suffolk County, Massachusetts, and Customer hereby submits to the personal jurisdiction and venue of such courts. The United Nations Convention on Contracts for the International Sale of Goods shall not apply to this Agreement and is expressly disclaimed.

©2016 Analog Devices, Inc. All rights reserved. Trademarks and registered trademarks are the property of their respective owners. UG12998-0-7/16(0)

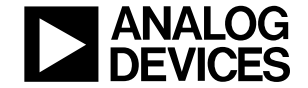

www.analog.com

Rev. 0 | Page 40 of 40